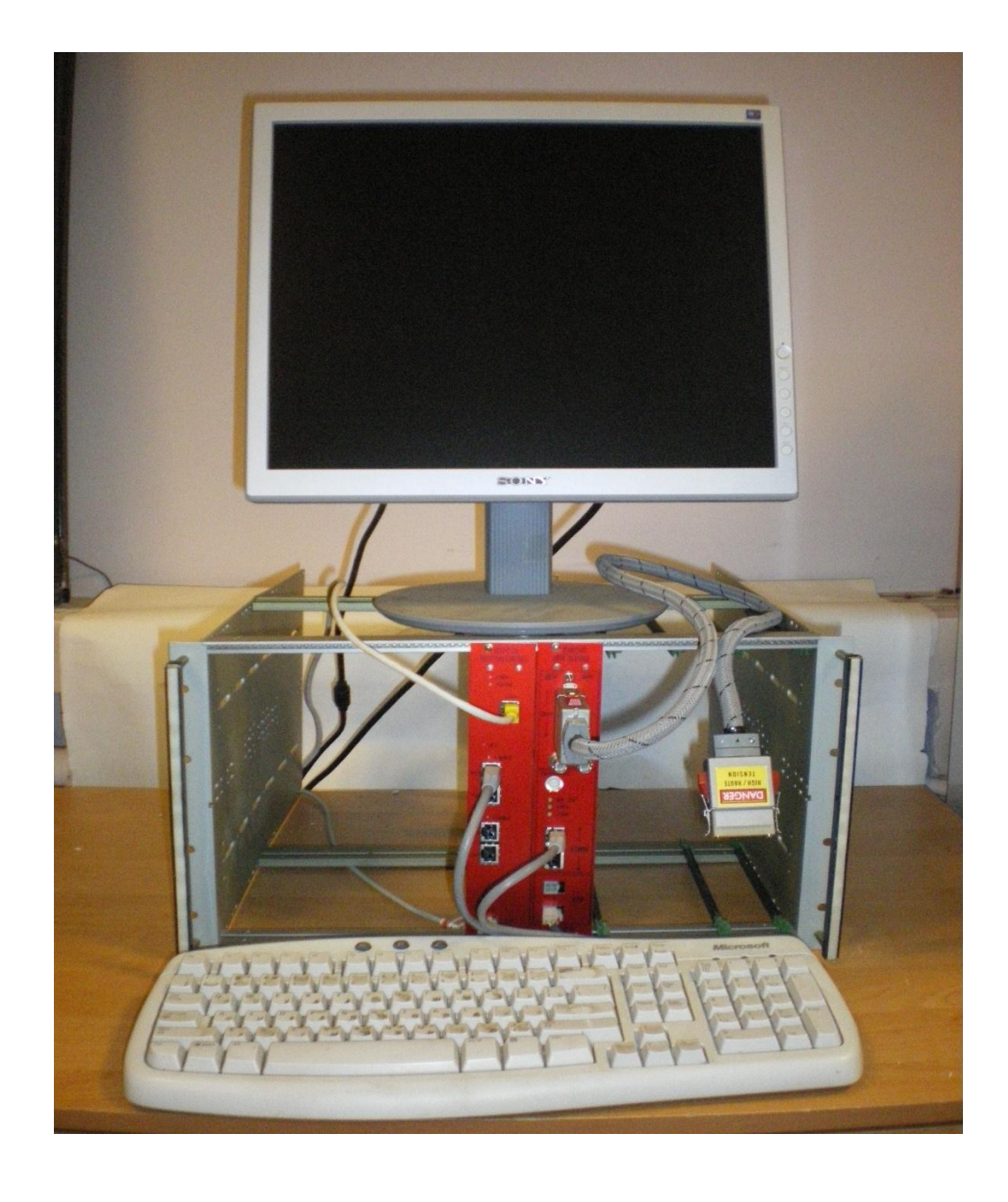

## HVDS1600-50

## 50-ти канальная высоковольтная станция

Инструкция по эксплуатации

ПИЯФ ОФВЭ ОРЭ

19.04.2017

### Оглавление

| 1. | Описание аппаратной реализации устройства и выбора программных средств |    |
|----|------------------------------------------------------------------------|----|
|    | управления системой                                                    | 2  |
| 2. | Описание программного графического интерфейса                          | 6  |
| 3. | Загрузка/Сохранение файлов                                             | 9  |
| 4. | Запуск программы                                                       | 13 |
| 5. | Работа программы                                                       | 15 |
| 6. | Остановка программы                                                    | 18 |
| 7. | Трип тока                                                              | 19 |
| 8. | Как это работает                                                       | 24 |

# 1. Описание аппаратной реализации устройства и выбора программных средств управления системой

HVDS (High Voltage Distribution System) - многоканальная высоковольтная система питания детекторов элементарных частиц.

HVDS реализована, как активный многоканальный программно-управляемый делитель напряжения. В данной реализации системы используется автономный пятидесятиканальный модуль DB50 со встроенным источником опорного HV напряжения.

HVDS функционально выполнена, как набор модулей HVCB (High Voltage Control Board), которые подключены к сети Ethernet.

В каждом модуле HVCB имеется несколько блоков контроля и управления шин CMB (Control and Monitoring Busses) и управляемых ими ветвей из нескольких пятидесятиканальных плат DB50, которые, собственно, и реализуют (с помощью ЦАП) высоковольтное питание. DB50 имеют встроенные средства для измерения вырабатываемых HV и соответствующих им токов (с помощью АЦП).

В данной конфигурации системы («HVDS-50») задействован один модуль DB50 (до 50 каналов HV), подключенный к «младшей» ветви («CMB 0») модуля HVCB.

Выбор ветви определяется положением разъёма на модуле HVCB, номер модуля DB50 – положением переключателя («0») на лицевой панели модуля DB50.

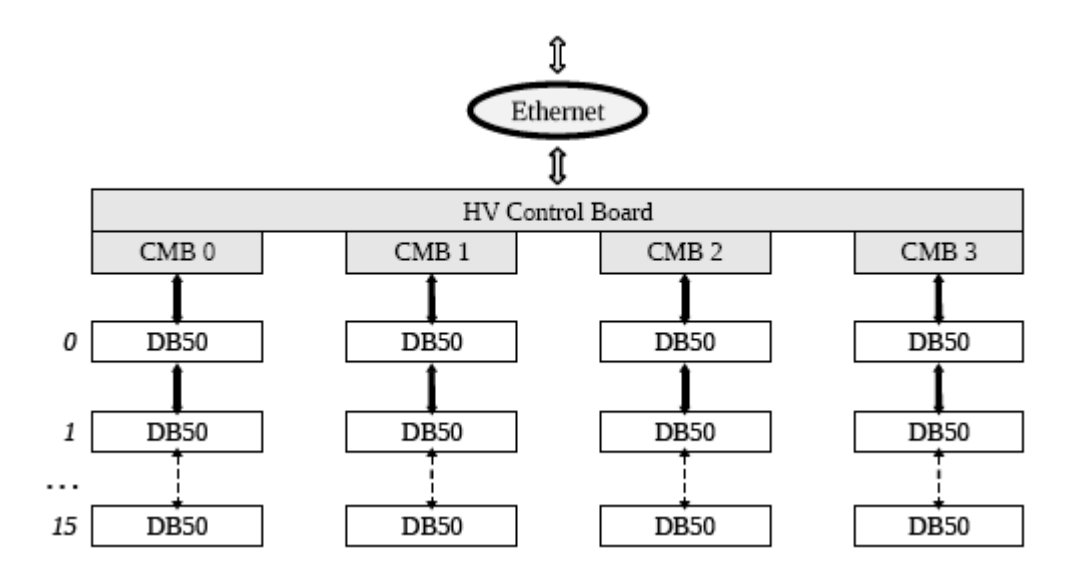

Рис 1. Блок-схема системы HVDS

Интерфейс с управляющим центром HVCB осуществляется через client/server механизм, причём HVCB выступает в нём как server.

Для разработки математического обеспечения управлением HVDS-50 были выбраны известная среда программирования **Delphi** фирмы **Borland** и **Lazarus** – полный <u>кроссплатформен-</u> <u>ный</u> аналог **Delphi**.

И в **Delphi**, и в **Lazarus** используются технологии визуальных объектно-ориентированных компонентов, основанных на языке высокого уровня **Pascal**, для которого разработаны мощные библиотеки прикладных программ и методов.

В отличие от **Delphi**, **Lazarus** является открытой (**open-source software**) <u>средой раз-</u> <u>работки программного обеспечения</u> на языке <u>Object Pascal</u> для компилятора <u>Free Pascal</u> (часто используется сокращение FPC — Free Pascal Compiler, бесплатно распространяемый компилятор языка программирования Pascal). Интегрированная среда разработки предоставляет возможность <u>кроссплатформенной</u> разработки приложений в <u>Delphi</u>-подобном окружении, что позволяет достаточно несложно переносить **Delphi** - программы с графическим интерфейсом в различные операционные системы: <u>Linux</u> и т. д.

В частности, это позволяет перенести программное обеспечение управлением HVDS-50 в операционную систему <u>Linux</u> (проверено на версиях Linux: **Ubuntu** и **Scientific Linux**), применяемую в большинстве крупных ядерных научных центров.

Принципиальным моментом является наличие в **Lazarus** компонента **Indy** (Internet Direct), который позволяет реализовать механизм **client/server** для взаимодействия с HVCB модулем через сеть **Ethernet**.

Всё это позволило разработать достаточно простое и удобное для пользователя программное обеспечение (ПО) управлением HVDS-50. Программное обеспечение управлением HVDS-50 написано как клиентское приложение для **client/server** механизма.

Программное обеспечение управлением HVDS-50 оптимизировано для исследования т. н. «трипов» тока (trip). Trip – это самопроизвольный скачок тока (выше некоторого предустановленного предела). Trip может быть связан с кратковременным «пробоем» высокого напряжения в детекторе или с зажиганием электрического разряда на одном из элементов детектора.

В каждом из этих случаев программой будет зарегистрировано превышение измеренным в DB50 значением тока некоторого предустановленного предела.

Программа предоставляет несколько сценариев для обработки этих событий, объединяющих каналы в соответствующие группы: 1. При регистрации в заданном канале первого же происшедшего trip-coбытия, программа выключает в этом канале высокое напряжение и блокирует канал от ручного изменения высокого напряжения. Канал маркируется специальной меткой. Для разблокировки канала требуется произвести специальные операции, после чего можно вручную задать в канале новое значение высокого напряжения. Этот режим является базовым и служит в основном для защиты детектора от неправомерных действий пользователя.

2. В случае регистрации в заданном канале trip-события, программа, не меняя величину значения высокого напряжения, регистрирует сам факт trip-события. Запускается мониторинг trip-событий. Trip-событие связывается с моментом своего появления; помимо этого фиксируются условия, при которых оно произошло: значение высокого напряжения в канале, значение тока в канале и величина предустановленного предела тока в канале. При этом канал маркируется, увеличивается на единицу счётчик trip-событий в канале и запускается соответствующий таймер. По завершению интервала таймирования, программа проверяет число trip-событий в счётчике. Если это число превышает некоторую заранее заданную величину, высокое напряжение в канале снимается и канал блокируется. Если число trip-событий в счётчике не превышает эту величину, счётчик событий сбрасывается в ноль и программа продолжает работу.

3. В случае регистрации в заданном канале trip-события, программа регистрирует факт trip-события в канале. Запускается мониторинг trip-событий в канале. Канал маркируется, увеличивается на единицу счётчик trip-событий в канале, запускается соответствующий таймер. Но в отличие от сценария 2., программа начинает управлять высоким напряжением. Сначала высокое напряжение в канале снижается на 100 вольт. Если в следующем цикле чтения значений с DB50, в канале снова происходит trip-событие, высокое напряжение снова снижается на 100 вольт. Таких шагов со снижением может быть не более некоторого заранее заданного числа. В случае превышения этого числа, высокое напряжение в канале снимается, канал блокируется. Если в очередном цикле trip-событие не происходит, программа увеличивает значение высокого напряжения в канале на 100 вольт. Таким образом, программа находит некое «равновесное» значение высокого напряжения в канале для заданного предустановленного предела тока и производит «тренировку» по высокому напряжению данного канала.

4. Сценарий зарезервирован для будущих применений.

- 4 -

5. Выбранный канал исключается из обработки. Канал маркируется специальной меткой. Канал изначально заблокирован. Этот сценарий применяется, например, если в канале отсутствует соответствующая аналоговая плата, формирующая выходное напряжение. Строго говоря, к проблеме регистрации trip-событий сценарий 5. отношения не имеет. Это просто способ блокировать неисправные или отсутствующие каналы.

Сценарии 2. и 3. подключаются только в режиме загруженных калибровочных файлов, так как говорить о регистрации trip-событий имеет смысл только при работе с реальными значениями величин напряжений и токов (в вольтах и микроамперах).

Для удобной работы с графической оболочки программы на управляющем компьютере требуется монитор с разрешением не менее чем 1280 х 1024.

#### 2. Описание программного графического интерфейса

Ниже приводится изображение панели программы управления HVDS-50 с пояснениями по конкретным элементам управления и элементам визуализации результатов работы программы.

| MVDS-50                      | 22                      | 33    |                 | 35    | _36_  | _37_       | 38           |              |      | A1       |      |
|------------------------------|-------------------------|-------|-----------------|-------|-------|------------|--------------|--------------|------|----------|------|
| File 1                       |                         |       |                 |       |       |            | U-h-s-s-     | Growthere    | Tria | <u>.</u> |      |
| Sockets control              | Trip group processing   | 1     | C 1C 2C 3C 4C 5 | Alarm |       | TI A       | Volcage chan | Current than |      | Commenc  | ^    |
| 10.2.4.42 2                  |                         | 2     | 0 10 20 30 40 5 | Alarm | Alarm |            |              | ·            |      |          |      |
|                              | (23)                    | 3     | 0 10 20 30 40 5 | Alarm | Alarm |            |              | ·            |      |          | (42_ |
|                              |                         | 4     | 0 10 20 30 40 5 | Alarm | Alarm |            |              | ·            |      |          |      |
| 3                            | Trip monitor            | 5     | 0 10 20 30 40 5 | Alarm | Alarm |            |              | ·            |      |          |      |
|                              | Ch 1                    | 6     | 0 10 20 30 40 5 | Alarm | Alarm |            |              | ·            |      |          |      |
| < >                          | Ch 2                    | 7     | 0 10 20 30 40 5 | Alarm | Alarm |            |              | ·            |      |          |      |
| Connect   Disconnect         | Ch 3                    | 8     | 0 10 20 30 40 5 | Alarm | Alarm |            |              | ·            |      | L        |      |
| Connect Disconnect           | Ch 5                    | 9     | C 1C 2C 3C 4C 5 | Alarm | Alarm |            |              | ·            |      | L        |      |
| (4) (6)                      | Ch 7                    | 10    | C 1C 2C 3C 4C 5 | Alarm | Alarm |            | <u> </u>     |              |      | L        |      |
| Device ID                    | Ch 8                    | 11    | C 1C 2C 3C 4C 5 | Alarm | Alarm |            | <u> </u>     | ·            |      | L        |      |
| HV control                   | Ch 9<br>Ch 10           | 12    | C 1C 2C 3C 4C 5 | Alarm | Alarm |            | <u> </u>     |              |      | L        |      |
| 500 \$ 7,100 \$ 8)           | Ch 11                   | 13    | C 1C 2C 3C 4C 5 | Alarm | Alarm |            | L            | ·            |      | L        |      |
|                              | Ch 12<br>Ch 13          | 14    | C 1C 2C 3C 4C 5 | Alarm | Alarm |            | L            | ·            |      | L        |      |
| 9,                           | Ch 14                   | 15    | C 1C 2C 3C 4C 5 | Alarm | Alarm |            | L            | ·            |      | L        |      |
| Start Restart Stop           | Ch 15                   | 16    | C 1C 2C 3C 4C 5 | Alarm | Alarm |            | L            | ·            |      | L        |      |
| C Error detected             | Ch 17                   | 17    | C 1C 2C 3C 4C 5 | Alarm | Alarm |            | L            | ·            |      | L        |      |
| (12)                         | Ch 18                   | 18    | C 1C 2C 3C 4C 5 | Alarm | Alarm |            | L            | ·            |      | L        |      |
| (13) (14)                    | Ch 20                   | 19    | C 1C 2C 3C 4C 5 | Alarm | Alarm |            | <u> </u>     | ·            |      | L        |      |
| 18 븆 Ramp U 18 🌩 Ramp D      | Ch 21                   | 20    | C 1C 2C 3C 4C 5 | Alarm | Alarm |            | <u> </u>     | ·            |      | L        |      |
| 15                           | Ch 22<br>Ch 23          | 21    | C 1C 2C 3C 4C 5 | Alarm | Alarm |            |              | ·            |      | L        |      |
| Ramp $U = SU \sqrt{sec}$     | Ch 24                   | 22    | C 1C 2C 3C 4C 5 | Alarm | Alarm |            | <u> </u>     | ·            |      | L        |      |
| Ramp D = 50 v/sec (16)       | (24)                    | 23    | 0 10 20 30 40 5 | Alarm | Alarm |            | <u> </u>     | ·            |      | L        |      |
|                              | Ch 27                   | 24    | 0 10 20 30 40 5 | Alarm | Alarm |            |              | ·            |      |          |      |
| Base HV control (Channel 51) | Ch 28<br>Ch 29          | 25    | 0 10 20 30 40 5 | Alarm | Alarm |            |              | ·            |      |          |      |
|                              | Ch 30                   | 26    | 0 10 20 30 40 5 | Alarm | Alarm |            |              | ·            |      |          |      |
|                              | Ch 31<br>Ch 32          | 27    | 0 10 20 30 40 5 | Alarm | Alarm |            |              | ·            |      |          |      |
| Load base HV                 | Ch 33                   | 28    | 0 10 20 30 40 5 | Alarm | Alarm |            |              | ·            |      |          |      |
| 🗖 Alarm U 51 (18)            | Ch 34<br>Ch 35          | 29    | 0 10 20 30 40 5 | Alarm | Alarm |            | <u> </u>     | ·            |      | L        |      |
|                              | Ch 36                   | 30    | C 1C 2C 3C 4C 5 | Alarm | Alarm |            | <u> </u>     | ·            |      | L        |      |
| (19)                         | Ch 37                   | 31    | C 1C 2C 3C 4C 5 | Alarm | Alarm |            | <u> </u>     | ·            |      | L        |      |
| Voltage 51 chan              | Ch 39                   | 32    | C 1C 2C 3C 4C 5 | Alarm | Alarm |            | <u> </u>     | ·            |      | L        |      |
| Alarm control                | Ch 40                   | 33    | C 1C 2C 3C 4C 5 | Alarm | Alarm |            | <u> </u>     | ·            |      | L        |      |
| <u>(20)</u>                  | Ch 42                   | 34    | C 1C 2C 3C 4C 5 | Alarm | Alarm |            | <u> </u>     | ·            |      | L        |      |
|                              | Ch 43                   | 35    | C 1C 2C 3C 4C 5 | Alarm | Alarm |            |              | ·            |      |          |      |
| HV acceptable deviation      | Ch 44<br>Ch 45          | 36    | C 1C 2C 3C 4C 5 | Alarm | Alarm |            |              |              |      |          |      |
| Filenames                    | Ch 46                   | 37    | C 1C 2C 3C 4C 5 | Alarm | Alarm |            |              |              |      |          |      |
|                              | Ch 47<br>Ch 48          | 38    | C 1C 2C 3C 4C 5 | Alarm | Alarm |            |              | ·            |      |          |      |
|                              | Ch 49                   | 39    | C 1C 2C 3C 4C 5 | Alarm | Alarm |            |              |              |      |          |      |
|                              | Ch 50                   | 40    | C 1C 2C 3C 4C 5 | Alarm | Alarm |            |              | ·            |      |          |      |
| (94)                         | Trip counters           | 41    | C 1C 2C 3C 4C 5 | Alarm | Alarm |            |              |              |      |          |      |
|                              | Clear history (25       | ) 42  | C 1C 2C 3C 4C 5 | Alarm | Alarm |            |              | ·            |      |          |      |
|                              | Trip group 2 Trip group | 3 43  | 0 10 20 30 40 5 | Alarm | Alarm |            |              | ·            |      | L        |      |
| 28                           | 50 \$ 50 \$             | (29)  | C 1C 2C 3C 4C 5 | Alarm | Alarm |            |              | ·            |      |          |      |
|                              | Count limit Count limit | 45    | C 1C 2C 3C 4C 5 | Alarm | Alarm |            |              |              |      |          |      |
| (97                          | 60 \$ 60 \$             | (30)  | C 1C 2C 3C 4C 5 | Alarm | Alarm |            |              |              |      |          |      |
|                              | TimeO, sec TimeO, sec   | 47    | C 1C 2C 3C 4C 5 | Alarm | Alarm |            |              |              |      | ř-       |      |
| (28                          | 0 sec 0 sec             | (31)8 | C 1C 2C 3C 4C 5 | Alarm | Alarm |            |              |              |      |          |      |
|                              | TimeO clock TimeO clock | 19    | C 1C 2C 3C 4C 5 | Alarm | Alarm |            |              |              |      | L        |      |
| < <u>&gt;</u>                | 10 🜩                    | 32,50 | C 1C 2C 3C 4C 5 | Alarm | Alarm |            |              | ·            |      | L        |      |
|                              | Step limit              |       |                 |       | ,     | • <b>•</b> | 1            | 1            | 3 -  |          |      |

Рис 2. Общий вид панели программы управления HVDS-50

1.1. File – выход на меню выбора диалоговых окон для загрузки/сохранения конфигурационных и калибровочных файлов, а также Log файлов мониторинга trip-событий и команды выключения программы: Exit.

Файлы по умолчанию находятся в соответствующих подкаталогах: Configuration, Calibration и Trip.

- 1.2. Окно ввода **IP** адреса (или имени в **DNS**) платы HVCB (server).
- 1.3. Окно вывода **client/server** диалога при присоединении/отсоединении HVCB.
- 1.4. Включение **client socket** соединения для HVCB.
- 1.5. Выключение **client socket** соединения для HVCB.

- 1.6. Окно вывода **Firmware&ID** платы HVCB.
- 1.7. Окно задания величины тайминга периода цикла обращения к DB50. В цикле фактически два обращения к устройству: запись задаваемых величин HV и чтение полученных величин HV и токов. Минимальная величина периода цикла обращения ~ 80 msec.
- Окно вывода величины тайминга загрузки/разгрузки высокого напряжения периода цикла изменения высокого напряжения в режиме включения/остановки работы HVDS-50.
- 1.9. Запуск сеанса работы программы.
- 1.10. Перезапуск сеанса работы программы
- 1.11. Остановка сеанса работы программы.
- 1.12. Индикатор ошибки передачи данных.
- 1.13. Окно задания величины Ramp U (Ramp Up) скорости загрузки высокого напряжения. Задаётся номер режима загрузки. Всего имеется 28 режимов загрузки высокого напряжения: 1, 2, 3, 4, 5, 6, 7, 8, 9, 10 v/sec (с увеличением HV на 1 v на каждом шаге загрузки) и 15, 20, 25, 30, 35, 40, 45, 50, 55, 60, 65, 70, 75, 80, 85, 90, 95, 100 v/sec (с увеличением HV в диапазоне от 2 до 10 v на каждом шаге загрузки).
- 1.14. Окно задания величины Ramp D (Ramp Down) скорости разгрузки высокого напряжения. Задаётся номер режима разгрузки. Всего имеется 28 режимов разгрузки высокого напряжения: 1, 2, 3, 4, 5, 6, 7, 8, 9, 10 v/sec (с уменьшением HV на 1 v на каждом шаге разгрузки) и 15, 20, 25, 30, 35, 40, 45, 50, 55, 60, 65, 70, 75, 80, 85, 90, 95, 100 v/sec (с уменьшением HV в диапазоне от 2 до 10 v на каждом шаге загрузки).
- 1.15. Величина **Ramp U**, скорости загрузки высокого напряжения, соответствующая выбранному в 1.13 номеру режима. Задаётся в величинах (v/sec). Тайминг шагов загрузки выводится в 1.8.
- 1.16. Величина **Ramp D**, скорости разгрузки высокого напряжения, соответствующая выбранному в 1.14 номеру режима. Задаётся в величинах (v/sec). Тайминг шагов разгрузки выводится в 1.8.
- 1.17. Окно задания величины напряжения на встроенном источнике опорного HV.
- 1.18. Индикатор превышения допустимого отклонения величины HV для встроенного источника опорного HV.
- 1.19. Окно вывода величины HV на встроенном источнике опорного HV.

- 1.20. Окно задания предельной величины допустимого отклонения HV.
- 1.21. Окно вывода имён загруженных/сохранённых файлов конфигураций и калибровок.
- 1.22. Колонка управления сценариями trip-событий.
- 1.23. Окно вывода текущих результатов мониторинга trip-событий.
- 1.24. Окно вывода значений счётчиков trip-событий в каналах.
- 1.25. Очистка окна вывода значений счётчиков trip-событий в каналах
- 1.26. Окно задания предельного значения счётчика trip-событий для сценария (Trip group) 2.
- 1.27. Окно задания величины интервала таймирования (в sec) trip-событий для сценария (Trip group) 2.
- 1.28. Окно вывода текущих значений тайминга trip-событий для сценария (Trip group) 2.
- 1.29. Окно задания предельного значения счётчика trip-событий для сценария (Trip group) 3.
- Окно задания величины интервала таймирования (в sec) trip-событий для сценария (Trip group) 3.
- 1.31. Окно вывода текущих значений тайминга trip-событий для сценария (Trip group) 3.
- 1.32. Окно задания предельного значения числа шагов уменьшения высокого напряжения в канале для сценария (Trip group) 3.
- 1.33. Колонка номеров каналов HV.
- 1.34. Колонка селективного выбора сценариев (Trip group) обработки trip-событий.
- 1.35. Колонка индикаторов превышения допустимых величин отклонений HV.
- 1.36. Колонка индикаторов превышения максимально допустимых токов.
- 1.37. Колонка величин задаваемых HV.
- 1.38. Колонка величин прочитанных HV.
- 1.39. Колонка величин прочитанных токов.
- 1.40. Колонка величин задаваемых максимально допустимых токов.
- 1.41. Колонка полей комментариев.
- 1.42. Линейка вертикальной прокрутки главной панели.

#### 3. Загрузка/Сохранение файлов

Ниже приводится изображение панели программы управления HVDS-50 с включённым меню выбора диалоговых окон для загрузки/сохранения конфигурационных и калибровочных файлов.

| M HVDS-50                          |                           |               |                                |         |            |                 |             |            |           |
|------------------------------------|---------------------------|---------------|--------------------------------|---------|------------|-----------------|-------------|------------|-----------|
| File                               | <b>.</b>                  | cl            |                                |         |            |                 |             | <b>.</b>   |           |
| Konfiguration load                 | Trip group processing     | Lnanneis<br>1 | Trip group select Alarm U      |         | H¥ set     | voicage chan Lu | urrent chan |            | Lomment   |
| Configuration save                 |                           | 2             |                                |         | <u>u</u> - | -               |             |            | I         |
| Vmon load                          | <u> </u>                  | 2             | 0 10 20 30 40 5   Alarm        | Alarm   | 0 🗘        |                 |             | •          |           |
| Vset load                          | ~                         | 3             | <u>C 1C 2C 3C 4C 5</u>         | Alarm   | 0 🔹        |                 |             |            |           |
| Cmon load                          | < >                       | 4             | <u>C 1C 2C 3C 4C 5</u>         | 🗌 Alarm | 0 🔹        |                 |             | D 🔶        |           |
| Trip Log load                      | Trip monitor              | 5             | C 1C 2C 3C 4C 5 	☐ Alarm       | 🗌 Alarm | 0 🔹        |                 |             | D 💠        |           |
| Trip Log save 🔍                    | Ch 1                      | 6             | C 1C 2C 3C 4C 5 	☐ Alarm       | 🗌 Alarm | 0 🛟        |                 |             | D 🗘        |           |
| Exit                               | LD Z                      | 7             | C 1C 2C 3C 4C 5 Alarm          | Alarm   | 0 1        |                 |             | D 🛨        |           |
| Connect Disconnect                 | Ch 4                      | 8             | C 1C 2C 3C 4C 5 Alarm          | Alarm   | 0 1        |                 |             | n 📥        |           |
|                                    | Ch 5                      | 9             | C 1C 2C 3C 4C 5 E Alarm        | Alarm   |            |                 |             | n 🔺        | ·         |
|                                    | Ch 7                      | 10            |                                | Alarm   |            | -               |             |            |           |
| Device ID                          | Ch 8                      | 11            |                                | - Alarm |            |                 |             |            | I         |
| HV control                         | Ch 9                      | 12            |                                |         | <u> </u>   |                 |             |            |           |
|                                    | Ch 11                     | 12            | C 10 20 30 40 5 1 Alarm        | Alarm   | 0 😜        |                 |             | • •        |           |
|                                    | Ch 12                     | 15            | <u>○ 1○ 2○ 3○ 4○ 5</u>   Alarm | Alarm   | 0 🗘        |                 |             | •          |           |
| Timing, msec Ramp timing, msec     | Ch 13                     | 14            | <u>C 1C 2C 3C 4C 5</u>         | Alarm   | 0 🔹        |                 |             | D 🔶        |           |
|                                    | Ch 14                     | 15            | C 1C 2C 3C 4C 5 	☐ Alarm       | Alarm   | 0 🔹        |                 |             | D 💠        |           |
| Start Restart Stop                 | Ch 16                     | 16            | C 1C 2C 3C 4C 5 🗌 Alarm        | Alarm   | 0 💠        |                 |             | D 💠        |           |
| C Error detected                   | Ch 17                     | 17            | C 1C 2C 3C 4C 5 	☐ Alarm       | 🗆 Alarm | 0 🛟        |                 |             | D 🗘        |           |
| 0.2000                             | Ch 18                     | 18            | C 1C 2C 3C 4C 5 F Alarm        | 🗆 Alarm | 0 1        |                 |             |            |           |
|                                    | Ch 20                     | 19            | C 1C 2C 3C 4C 5 F Alarm        | Alarm   |            |                 |             |            |           |
| 18 💠 Ramp U 🛛 18 🚖 Ramp D          | Ch 21                     | 20            |                                | Alarm   |            |                 |             |            |           |
|                                    | Ch 22<br>Ch 23            | 21            |                                |         |            | -               |             |            | I         |
| Ramp U = 50 v/sec                  | Ch 24                     | 21            | C 1C 2C 3C 4C 5 Alarm          | Alarm   | 0 🗘        |                 |             | • •        |           |
| Barra D = F0 u/sec                 | Ch 25                     | 22            | C 1C 2C 3C 4C 5   Alarm        | Alarm   | 0 🗘        |                 |             | •          |           |
| Ramp D = 50 ¥/sec                  | Ch 26<br>Ch 27            | 23            | <u>C 1C 2C 3C 4C 5</u>         | Alarm   | 0 🔹        |                 |             | D 🔶        |           |
| - David Hill and had (Channel St.) | Ch 28                     | 24            | C 1C 2C 3C 4C 5 	☐ Alarm       | Alarm   | 0 🔹        |                 |             | D 💠        |           |
| Base H¥ control (Lhannel 51)       | Ch 29                     | 25            | C 1C 2C 3C 4C 5 🗌 Alarm        | Alarm   | 0 🗘        |                 |             | D 🗘        |           |
| 0 🗢                                | Ch 30<br>Ch 31            | 26            | C 1C 2C 3C 4C 5 	☐ Alarm       | 🗆 Alarm | 0 🛟        |                 |             | D 🗘        |           |
| Load base HV                       | Ch 32                     | 27            | C 1C 2C 3C 4C 5 	☐ Alarm       | 🗆 Alarm | 0 🔹        |                 |             | D 🚖        |           |
| Eodd Dase III                      | Ch 33                     | 28            | C 1C 2C 3C 4C 5 Alarm          | Alarm   | 0          |                 |             | n 🔺        |           |
| 🔲 Alarm U 51                       | Ch 34<br>Ch 35            | 29            | C 1C 2C 3C 4C 5 E Alarm        | Alarm   |            |                 |             |            |           |
|                                    | Ch 36                     | 30            |                                | Alarm   |            |                 |             |            |           |
| J                                  | Ch 37                     | 21            |                                |         |            |                 |             |            | I         |
| Voltage 51 chan                    | Ch 38                     | 31            |                                | Alarin  | U 📮        |                 |             | U 😜        | II        |
| Alavas control                     | Ch 40                     | 32            | C 1C 2C 3C 4C 5   Alarm        | Alarm   | 0 📫        |                 |             | •          |           |
|                                    | Ch 41                     | 33            | <u>C 1C 2C 3C 4C 5</u>         | Alarm   | 0 🜲        |                 |             | D 🔶        |           |
| 5 🜩                                | Ch 42                     | 34            | C 1C 2C 3C 4C 5 	☐ Alarm       | Alarm   | 0 🔹        |                 |             | D 💠        |           |
| HV acceptable deviation            | Ch 44                     | 35            | C 1C 2C 3C 4C 5 	☐ Alarm       | 🗌 Alarm | 0 🛟        |                 |             | D 🗘        |           |
|                                    | Ch 45                     | 36            | C 1C 2C 3C 4C 5 	☐ Alarm       | 🗌 Alarm | 0 🛟        |                 |             | D 🗘        |           |
| Filenames                          | Ch 46                     | 37            | C 1C 2C 3C 4C 5 Alarm          | Alarm   | 0 🔺        |                 |             | n 🔺        |           |
| ~                                  | Ch 48                     | 38            | C 1C 2C 3C 4C 5 C Alarm        | Alarm   | 0          |                 |             | n 🔺        |           |
|                                    | Ch 49                     | 39            | C 1C 2C 3C 4C 5 E Alarm        | Alarm   |            |                 |             |            | []        |
|                                    | Ch 50                     | 40            |                                | Alarma  |            | -               |             |            |           |
|                                    | S Z                       | 40            | C 10 20 30 40 5 F Alam         |         | U -        |                 |             | U -        |           |
|                                    | Close bistory             | 41            |                                | Alarin  | U 📮        |                 |             | U 🗘        |           |
|                                    | This areas 2 This areas 2 | 42            | C 1C 2C 3C 4C 5                | Alarm   | 0 🗘        |                 |             | D 🗘        |           |
|                                    | Trip group 2 Trip group 3 | 43            | C 1C 2C 3C 4C 5 Alarm          | Alarm   | 0 🛟        |                 |             | D 🔶        |           |
|                                    | 50 🗢 50 🜩                 | 44            | C 1C 2C 3C 4C 5 	☐ Alarm       | 🗌 Alarm | 0 🗘        |                 |             | D 🗘        |           |
|                                    | Count limit Count limit   | 45            | C 1C 2C 3C 4C 5 🗌 Alarm        | 🗌 Alarm | 0 🛟        |                 |             | D 🔶        |           |
|                                    | 60 🚖 60 🚖                 | 46            | C 1C 2C 3C 4C 5 	☐ Alarm       | 🗌 Alarm | 0 🔹        |                 |             | D 🗘        |           |
|                                    | TimeO, sec TimeO, sec     | 47            | C 1C 2C 3C 4C 5 	☐ Alarm       | 🗆 Alarm | 0 🛨        |                 |             | D 🛊        |           |
|                                    | 0 sec 0 sec               | 48            | C 1C 2C 3C 4C 5 C Alarm        | Alarm   |            |                 |             |            |           |
|                                    | TimeO clock TimeO clock   | 49            | C 1C 2C 3C 4C 5 E Alarm        | Alarm   |            | -               |             | - <u>*</u> |           |
|                                    | 10 🜩                      | 50            | C 1C 2C 3C 4C 5 E Alarm        | Alarm   |            |                 |             |            | I         |
|                                    | Step limit                |               |                                |         | • <b>•</b> | <u> </u>  _     |             | · •        | <u>  </u> |

Рис 3. Меню выбора диалоговых окон

Все загружаемые/сохраняемые файлы имеют текстовый формат и доступны для редактирования любым текстовым редактором.

Имена загруженных файлов выводятся в окне 1.21.

В конфигурационных файлах сохраняются рабочие параметры сеанса работы программы управления HVDS-50. Сохраняются по четыре параметра на каждый из HV каналов: номер сценария обработки trip-событий (номер Trip group), величина задаваемого в канале HV, величина максимально допустимого в канале тока и текстовый комментарий пользователя для этого канала. Для совместимости режимов работы программы, величины значений максимально допустимых в каналах токов сохраняются увеличенными в 25 раз, относительно значений, используемых при работе с подключенными калибровками. При запуске сеанса работы программы в режиме с подключенными калибровками, программа автоматически корректирует эти величины до правильных значений.

Пользователь имеет возможность самостоятельно сохранять нужный ему вариант конфигурации и в дальнейшем использовать его по своему усмотрению.

| Open         |                                                                                   | N                     |     |         | ? 🛛    |
|--------------|-----------------------------------------------------------------------------------|-----------------------|-----|---------|--------|
| Look in:     | Configuration                                                                     | μŗ                    | •   | + 🗈 💣 🎫 |        |
| Recent       | Temp<br>test1.dat<br>test2.dat<br>test3.dat<br>test4.dat<br>test4.dat<br>test.dat |                       |     |         |        |
| My Documents |                                                                                   |                       |     |         |        |
| My Computer  | File name:                                                                        | *.dat                 |     | •       | Open   |
|              | Files of type:                                                                    | Файл данных конфигура | ции | •       | Cancel |

Рис 4. Диалоговое окно выбора файлов конфигурации

Файлы калибровок необходимы для корректного управления HV (файл Vset) и преобразования величин читаемых из DB50 значений (в каналах) в естественные единицы измерения – в volt (файл Vmon) и в mkA (файл Cmon). Файлы калибровок создаются с помощью специальных процедур, индивидуально для каждого конкретного DB50, поэтому в наименовании каждого файла обязательно должен присутствовать ID DB50. Калибровки производятся по умолчанию в диапазонах 1-2 kV.

По желанию пользователя возможны индивидуальные калибровки в нужных ему диапазонах.

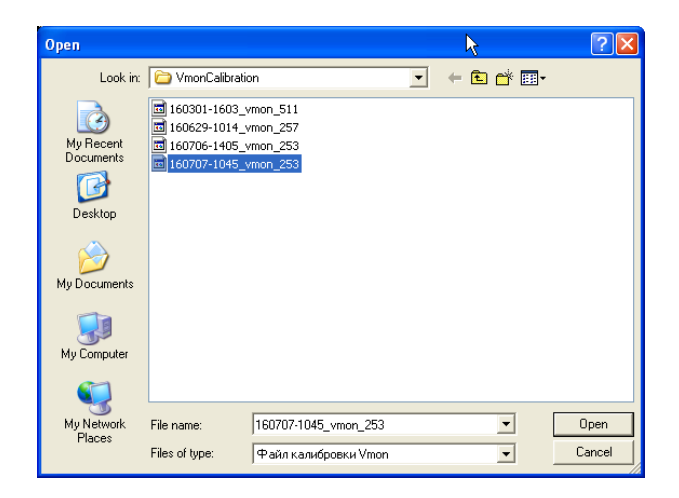

Рис 5. Диалоговое окно выбора файлов Vmon калибровки

Log файлы trip-мониторинга являются копиями данных, сохраняемых в окне вывода текущих результатов мониторинга trip-событий (1.23). Сохраняются следующие данные: номер канала, значение счётчика trip-событий в канале, время и дата trip-события, номер сценария обработки trip-события (номер Trip group), величина высокого напряжения, величина тока и величина максимально допустимого в канале тока. Значения Log файла загружаются в окно вывода текущих результатов мониторинга trip-событий (1.23) и доступны для просмотра пользователем.

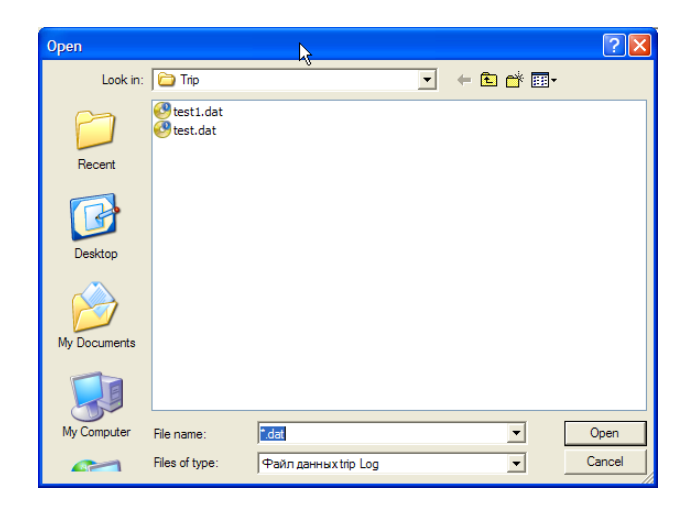

Рис 6. Диалоговое окно выбора Log файлов trip-мониторинга

#### 4. Запуск программы

Ниже приводится изображение панели программы управления HVDS-50 в момент запуска очередного сеанса работы программы.

| 👰 HVDS-50                      |                         |          |                                    |         |          |        |              |             |            |                   |      |
|--------------------------------|-------------------------|----------|------------------------------------|---------|----------|--------|--------------|-------------|------------|-------------------|------|
| File                           |                         |          |                                    |         |          |        |              |             |            |                   |      |
| Control panel                  | Trip group processing   | Channels | Trip group select                  | Alarm U | Alarm C  | H¥ set | Voltage volt | Current mkA | Trip limit | Comment           | ~    |
| Sockets control                | Trip monitoring         | 1        | ● 1C 2C 3C 4C 5                    | Alarm   | 🔲 Alarm  | 375 🔶  | 344          | 6,9         | 100 🜲      | Выделеный канал 1 |      |
| 10.2.4.42                      | ^                       | 2        | @ 1C 2C 3C 4C 5                    | 🔽 Alarm | 🗌 Alarm  | 375 🚖  | 345          | 7           | 100 🜲      |                   | _    |
| Client connected               | $\sim$                  | 3        | € 1C 2C 3C 4C 5                    | 🗌 Alarm | 🥅 Alarm  | 100 🜲  | 101          | 2,4         | 100 🗘      |                   | _    |
| Client status: Connected.      | < >                     | 4        | ● 1○ 2○ 3○ 4○ 5                    | 🕅 Alarm | 🥅 Alarm  | 100 🜲  | 100          | 2,2         | 100 🔹      |                   | _    |
| Client after bind              | Trip monitor            | 5        | ● 1○ 2○ 3○ 4○ 5                    | 🕅 Alarm | 🥅 Alarm  | 100 🜲  | 99           | 2,3         | 100 🜲      |                   | _    |
| Client before bind 🛛 🗹         | Ch 1<br>Ch 2            | 6        | ● 10 20 30 40 5                    | 🔲 Alarm | 🗌 Alarm  | 100 🜲  | 101          | 2,2         | 100 🜲      |                   |      |
|                                | Ch 3                    | 7        | € 10 20 30 40 5                    | 🗆 Alarm | 🗌 Alarm  | 100 韋  | 99           | 2,4         | 100 🗢      |                   |      |
| Connect Disconnect             | Ch 4<br>Ch 5            | 8        | • 10 20 3C 40 5                    | Alarm   | Alarm    | 100 🜩  | 100          | 2,3         | 100 🜩      |                   | _    |
| FW: 2014 1122 ID: 253          | Ch 6                    | 9        | ● 1C 2C 3C 4C 5                    | Alarm   | Alarm    | 100 🜩  | 100          | 2,3         | 100 🜩      |                   | _    |
| ,<br>Device ID                 | Ch 8                    | 10       | ● 1C 2C 3C 4C 5                    | Alarm   | Alarm    | 100 🜩  | 100          | 2,3         | 100 🗢      |                   | _    |
| HV control                     | Ch 9                    | 11       | ● 1C 2C 3C 4C 5                    | Alarm   | Alarm    | 100 🜩  | 100          | 2,2         | 100 🜩      |                   | _    |
|                                | Ch 10<br>Ch 11          | 12       | (€ 1C 2C 3C 4C 5                   | Alarm   | Alarm    | 100 🗘  | 100          | 2,3         | 100 🗢      |                   | _    |
|                                | Ch 12                   | 13       | 0 10 20 30 40 5                    |         |          |        | 99           | 2,2         |            |                   |      |
| Timing, msec Ramp timing, msec | Ch 13                   | 14       | 0 10 20 30 40 5                    |         |          | 100 🗢  | 101          | 2,3         | 100 -      |                   | _    |
| Start Restart Stop             | Ch 15                   | 16       | 6 1C 2C 3C 4C 5                    | Alarm   |          | 100 -  | 100          | 2,3         | 100 -      |                   |      |
| C Error detected               | Ch 17                   | 17       | 0 10 20 30 40 5                    | Alarm   | Alarm    |        | 100          | 2,3         | 100 -      |                   | _    |
| Press                          | Ch 18<br>Ch 19          | 18       | @ 1C 2C 3C 4C 5                    | Alarm   | Alarm    | 100 -  | 99           | 2,3         | 100 -      |                   | _    |
| Ramp                           | Ch 20                   | 19       | @ 1C 2C 3C 4C 5                    | Alarm   | Alarm    | 100 -  | 100          | 2,2         | 100 -      |                   | _    |
| 18 🜩 Ramp U 18 🜩 Ramp D        | Ch 21<br>Ch 22          | 20       | @ 1C 2C 3C 4C 5                    | Alarm   | Alarm    | 100 1  | 120          | 2.4         | 100 1      |                   | _    |
| Ramp II = 50 x/sec             | Ch 23                   | 21       | @ 1C 2C 3C 4C 5                    | 🗆 Alarm | 🗆 Alarm  | 100 🚖  | 101          | 2.4         | 100 \$     |                   |      |
| Nump of the sec                | Ch 24<br>Ch 25          | 22       | @ 1C 2C 3C 4C 5                    | 🕅 Alarm | 🖂 Alarm  | 100 🗘  | 100          | 2,2         | 100 🜩      |                   | — [ī |
| Ramp D = 50 v/sec              | Ch 26                   | 23       | @ 1C 2C 3C 4C 5                    | 🖂 Alarm | 🕅 Alarm  | 100 🗘  | 99           | 2,2         | 100 🜩      |                   | _    |
|                                | Ch 27<br>Ch 28          | 24       | @ 1C 2C 3C 4C 5                    | 🕅 Alarm | 🗌 Alarm  | 100 🜲  | 100          | 2,2         | 100 🜲      |                   | _    |
| Base HV control (Channel 51)   | Ch 29                   | 25       | @ 1C 2C 3C 4C 5                    | 🔽 Alarm | 🗌 Alarm  | 375 🚖  | 344          | 6,9         | 100 🜲      | Выделеный канал 2 | _    |
| 375 🚖                          | Ch 30<br>Ch 31          | 26       | € 1C 2C 3C 4C 5                    | 🔽 Alarm | 🥅 Alarm  | 375 🚖  | 345          | 7           | 100 🗘      |                   | _    |
| Load base HV                   | Ch 32                   | 27       | ● 10 20 30 40 5                    | 🗌 Alarm | 🥅 Alarm  | 100 🜩  | 100          | 2,4         | 100 🜩      |                   |      |
| Alarm II 51                    | Ch 34                   | 28       | € 10 20 30 40 5                    | 🗌 Alarm | 🗌 Alarm  | 100 🜲  | 100          | 2,2         | 100 🜩      |                   |      |
|                                | Ch 35                   | 29       | • 10 20 30 40 5                    | Alarm   | Alarm    | 100 🜩  | 100          | 2,2         | 100 🜩      |                   |      |
| 346                            | Ch 37                   | 30       | € 1C 2C 3C 4C 5                    | Alarm   | Alarm    | 100 🜩  | 100          | 2,2         | 100 🜩      |                   | _    |
| Voltage 51 volt                | Ch 38<br>Ch 39          | 31       | ● 10 20 30 40 5                    | Alarm   | Alarm    | 100 🗘  | 100          | 2,2         | 100 🗘      |                   |      |
| Alarm control                  | Ch 40                   | 32       | 0 10 20 30 40 5                    |         |          |        | 100          | 2,2         |            |                   |      |
| 5 🔺                            | Ch 41<br>Ch 42          | 34       | 0 10 20 30 40 5                    |         |          | 100 -  | 100          | 2,2         | 100 -      |                   | _    |
|                                | Ch 43                   | 35       | 0 10 20 30 40 5                    | Alarm   | Alarm    |        | 100          | 2,2         | 100 -      |                   | _    |
| HV acceptable deviation        | Ch 45                   | 36       | 0 10 20 3C 4C 5                    | Alarm   | Alarm    |        | 100          | 22          | 100 -      |                   | _    |
| Filenames                      | Ch 46                   | 37       | @ 1C 2C 3C 4C 5                    | Alarm   | Alarm    | 100 1  | 99           | 2.2         | 100 \$     |                   | _    |
| 50831-1522_cmon_253_50.0 🔿     | Ch 48                   | 38       | @ 1C 2C 3C 4C 5                    | 🗆 Alarm | 🖂 Alarm  | 100 🚖  | 99           | 2,6         | 100 🚖      |                   | _    |
| 50707-1105_vset_253.dat        | Ch 49<br>Ch 50          | 39       | @ 1C 2C 3C 4C 5                    | 🗆 Alarm | 🖂 Alarm  | 100 🗘  | 100          | 2           | 100 🗘      |                   | _    |
| \test4.dat                     | < >                     | 40       | @ 10 20 30 40 5                    | 🕅 Alarm | 🖂 Alarm  | 100 🜲  | 99           | 2,3         | 100 🗘      |                   | _    |
|                                | Trip counters           | 41       | ● 10 20 30 40 5                    | 🕅 Alarm | 🕅 Alarm  | 100 🜲  | 98           | 2,2         | 100 🜲      |                   | _    |
|                                | Clear history           | 42       | @ 1C 2C 3C 4C 5                    | 🕅 Alarm | 🗌 Alarm  | 100 🜲  | 100          | 2,2         | 100 🜲      |                   |      |
|                                | Trip group 2 Trip group | 43       | ④ 1○ 2○ 3○ 4○ 5                    | 🕅 Alarm | 🗌 Alarm  | 100 🗘  | 100          | 2,2         | 100 🗘      |                   |      |
|                                | 50 - 50 -               | 44       | ● 1C 2C 3C 4C 5                    | Alarm   | Alarm    | 100 🜩  | 100          | 2,4         | 100 🜲      |                   |      |
|                                | Lount limit Lount limit | 45       | @ 1C 2C 3C 4C 5                    | Alarm   | Alarm    | 100 🗢  | 99           | 2,3         | 100 🜩      |                   |      |
|                                |                         | 46       | • 10 20 30 40 5                    | Alarm   | Alarm    | 100 🜩  | 100          | 2,7         | 100 🜩      |                   | _    |
|                                | 0 sec 0 sec             | 47       | • 10 20 30 40 5                    | Alarm   | Alarm    |        | 100          | 2,3         | 100 🜩      |                   | _    |
|                                | TimeO clock TimeO clock | 40       | 0 10 20 30 40 5                    | Alarm   | Alarm    |        | 100          | 2,2         |            |                   | _    |
|                                | 10 🜲                    | 50       | 6 10 20 30 40 5<br>6 10 20 30 40 5 | Alarm   | Alarm    |        | 44           | 2,2         | 100 \$     |                   | _    |
|                                | Step limit              |          | 10 10 20 30 40 5                   |         | , MIGITI | 15 I   | 344          | 1           | 100 🗧      | выделеныи канал 3 |      |

Рис 7. Панель программы управления HVDS-50 в момент запуска сеанса работы программы

Чтобы запустить сеанс работы HVDS-50, пользователю необходимо произвести несколько подготовительных операций. Во-первых, реализовать подключение к HVCB. Для этого необходимо ввести в окне (1.2) **IP** (или **DNS**) адрес HVCB. Затем нажать кнопку **Connect** (1.4).

При этом в окно (1.3) выводится **client/server** диалог при подключении HVCB. По завершении подключения в окно (1.6) выводится **Firmware&ID** платы HVCB. **ID** платы должно присутствовать в именах конфигурационных файлов, что гарантирует идентичность файлов для данной конкретной платы DB50. Далее пользователю рекомендуется загрузить конфигурационный (если он имеется) и калибровочные файлы. Вызываем меню File (1.1) и далее – выбираем соответствующие диалоговые окна (рис. 4 и рис. 5).

Файл калибровки Vset необходим для корректного преобразования задаваемых значений HV (коды ЦАП) в значения на HV выходах DB50.

Файл калибровок **Vset** необходим для преобразования прочитанных из DB50 значений HV (коды АЦП, выводятся в окне 1.19 и в колонке 1.38) в единицы **volt**.

При подключении калибровок **Vmon** и **Vset** в подписи под окном (1.19) и в заголовке колонки (1.38) наименования «**chan**» сменятся на наименования «**volt**».

Для корректной работы калибровок **Vmon** и **Vset**, рекомендуется задавать величину напряжения на встроенном источнике опорного HV (окно 1.17) превышающей не менее, чем на 300 вольт максимальную величину значений HV на выходах DB50.

Файл калибровки **Стоп** необходим для преобразования прочитанных из DB50 значений тока (коды АЦП, выводятся в колонке 1.39) в единицы **mkA**.

Соответственно, в заголовке колонки (1.39) наименование «**chan**» сменится на наименование «**mkA**».

По умолчанию, если пользователь не загрузил калибровочные файлы, значения в окне (1.19 и в колонках 1.38 и 1.39) выводятся в величинах «каналы» («**chan**»).

Перед запуском программы пользователю рекомендуется проверить предустановленные в каналах режимы (сценарии, Trip group) обработки trip-событий (1.34) и выбрать необходимые для каждого из каналов.

Запуск сеанса работы программы может производиться в двух режимах: режим ручной загрузки выходных HV (задан по умолчанию) или режим запуска после загрузки конфигурационного файла.

В ручном режиме все окна ввода величин задаваемых HV (в 1.17 и в колонке 1.37) изначально доступны пользователю.

Пользователю рекомендуется непосредственно перед запуском сеанса работы программы проверить правильность выбора величины скорости загрузки высокого напряжения (**Ramp U**). По умолчанию для **Ramp U** задана величина **50 v/sec**. При необходимости пользователь имеет возможность (1.13) изменить величину скорости загрузки.

В момент запуска сеанса работы кнопка **Start** (1.9) включается таймер, управляющий работой программы. В начале каждого цикла обращения к DB50 (величина периода цикла обращения

задаётся в окне 1.7), производится запись в DB50 значений задаваемых HV (1.17 и 1.37). В пределах того же цикла с некоторой задержкой производится чтение из DB50 значений HV и токов и вывод их в соответствующие окна (1.19, 1.38 и 1.39).

В ручном режиме загрузки выходных HV, пользователь имеет возможность самостоятельно управлять величинами задаваемых HV. При этом программа проверяет задаваемую величину HV и сравнивает её с заданным в предыдущем цикле значением.

В пределах  $\pm 100$  volt относительно текущего значения HV пользователь имеет возможность произвольно регулировать величину HV.

Если задаваемое значения HV отличаются от текущего более, чем на 100 volt, программа «подхватывает» текущую величину HV и пошагово «тащит» её до задаваемой в канале величины HV в соответствие с предустановленными **Ramp U** или **Ramp D** параметрами (1.13 или 1.14).

Точно так же пользователь имеет возможность регулировать величину опорного напряжения на встроенном источнике базового HV (1.17).

В режиме запуска после загрузки конфигурационного файла, программа самостоятельно загружает выходные значения HV. В соответствие с таймингом, задаваемым режимом загрузки (1.13), производится пошаговое увеличение выходных значений HV на встроенном источнике опорного HV и в каналах DB50 до заданных в конфигурационном файле величин. Шаг увеличения выходных значений HV производится в соответствие с выбранным (1.13) режимом.

Во время загрузки значений, все окна ввода величин задаваемых HV (1.17 и 1.37) блокируются от доступа пользователя. По достижению заданных значений HV, окна ввода деблокируются.

#### 5. Работа программы

Ниже приводится изображение панели программы управления HVDS в процессе работы приложения.

| 👰 HVDS-50                      |                           |          | Ν                           |          |         |              |       |             |                   |
|--------------------------------|---------------------------|----------|-----------------------------|----------|---------|--------------|-------|-------------|-------------------|
| File                           |                           |          |                             |          |         |              |       |             |                   |
|                                |                           | Channele | Trip group coloct           | Alarma C |         | Voltago volt |       | Trip limit  | Commont           |
| Concrol panel                  | Trip group processing     |          |                             |          | ITY SEL | FUILAGE FUIL |       | TTIP III IK |                   |
|                                | The monitoring            | -        | 10 10 20 30 40 5 T Marin    |          | 1250 🗢  | 1250         | 25    | 100 🖵       | выделеный канал 1 |
| 10.2.4.42                      | <u></u>                   | 2        | ○ 1C 2C 3C 4C 5             | Alarm    | 500 🗢   | 500          | 10,2  | 100 🜩       |                   |
| Client connected               | ×                         | 3        | (• 10 20 30 40 5 ☐ Alarm    | Alarm    | 100 🜩   | 99           | 2,3   | 100 🜩       |                   |
| Client status: Connected.      | < >                       | 4        | € 1C 2C 3C 4C 5 Alarm       | Alarm    | 100 🚖   | 100          | 2,2   | 100 韋       |                   |
| Client after bind              | Trip monitor              | 5        | 🖲 1 C 2 C 3 C 4 C 5 🔲 Alarm | 🔲 Alarm  | 100 🜲   | 100          | 2,3   | 100 🜲       |                   |
| Client before bind 🛛 🚽         | Ch 1                      | 6        | ● 1C 2C 3C 4C 5 🔲 Alarm     | 🔲 Alarm  | 100 🜲   | 101          | 2,2   | 100 🜲       |                   |
|                                | Ch 3                      | 7        | ● 1C 2C 3C 4C 5             | 🗆 Alarm  | 100 🚖   | 100          | 2.4   | 100 🚖       |                   |
| Connect Disconnect             | Ch 4                      | 8        | € 1C 2C 3C 4C 5             | Alarm    | 100 🔺   | 100          | 2.3   | 100 🔺       |                   |
|                                | Ch 5                      | 9        | € 1C 2C 3C 4C 5 □ Alarm     | Alarm    | 100 +   | 100          | 23    | 100 +       |                   |
| FW: 2014 1122 ID: 253          | Ch 7                      | 10       | F 1C 2C 3C 4C 5             | Alarm    | 100 +   | 100          | 2.3   | 100 +       |                   |
| Device ID                      | Ch 8                      | 11       |                             | - Alarm  |         | 100          | - 2,5 | 100 +       |                   |
| H¥ control                     | Ch 9<br>Ch 10             | 12       |                             |          |         | 99           | - 2,2 |             |                   |
|                                | Ch 11                     | 12       | 10 10 20 30 40 5 T Marin    | Marin    | 100 🗢   | 100          | 2,3   | 100 😜       |                   |
|                                | Ch 12                     | 13       | • 10 20 30 40 5 Alarm       | Alarm    | 100 🜩   | 99           | 2,2   | 100 🜩       |                   |
| Timing, msec Ramp timing, msec | Ch 13                     | 14       | • 1C 2C 3C 4C 5 Alarm       | Alarm    | 100 🜲   | 100          | 2,3   | 100 💠       |                   |
|                                | Ch 14                     | 15       | ● 1C 2C 3C 4C 5 🔲 Alarm     | Alarm    | 100 🜲   | 100          | 2,3   | 100 🜲       |                   |
| start Restart Stop             | Ch 16                     | 16       | ● 10 20 30 40 5 🔲 Alarm     | 🗌 Alarm  | 100 💠   | 100          | 2,2   | 100 🗘       |                   |
| C Error detected               | Ch 17<br>Ch 18            | 17       | ● 1 C 2 C 3 C 4 C 5 🔲 Alarm | 🗌 Alarm  | 100 🜲   | 100          | 2,3   | 100 🜲       |                   |
| Pamp                           | Ch 18<br>Ch 19            | 18       | ● 1C 2C 3C 4C 5             | 🗆 Alarm  | 100 🚖   | 100          | 2.2   | 100 🚖       |                   |
|                                | Ch 20                     | 19       | € 1C 2C 3C 4C 5 	 Alarm     | Alarm    | 100 🚖   | 99           | 2.2   | 100 🚖       |                   |
| 18 🜩 Ramp U 18 🜩 Ramp D        | Ch 21                     | 20       | 6 1C 2C 3C 4C 5             | Alarm    | 100 •   | 119          | 25    | 100 •       |                   |
|                                | Ch 22                     | 21       |                             | Alarm    |         | 100          | - 2,3 | 100 -       |                   |
| Ramp U = 50 v/sec              | Ch 24                     | 22       | 0 10 20 30 40 5 Maini       |          | 100 -   | 100          | 2,4   | 100 -       |                   |
| Ramp D = 50 v/sec              | Ch 25                     | 22       |                             | Alarin   | 100 호   | 100          | 2,2   | 100 👤       |                   |
| Kump D = 30 4/3CC              | Ch 26<br>Ch 27            | 23       | ● 1C 2C 3C 4C 5   Alarm     | Alarm    | 100 🜲   | 99           | 2,2   | 100 🜩       |                   |
| Base HV control (Chappel 51)   | Ch 28                     | 24       | € 1C 2C 3C 4C 5             | 🗆 Alarm  | 100 韋   | 99           | 2,2   | 100 💠       |                   |
| base Inv concrot (channel 31)  | Ch 29                     | 25       | ● 1C 2C 3C 4C 5 🗌 Alarm     | 🗌 Alarm  | 1550 韋  | 1550         | 31,3  | 100 韋       | Выделеный канал 2 |
| 2000 🜩                         | Ch 30<br>Ch 31            | 26       | 🖲 1 C 2 C 3 C 4 C 5 🔲 Alarm | 🔲 Alarm  | 700 🜲   | 700          | 14,2  | 100 🜲       |                   |
| Load base HV                   | Ch 32                     | 27       | ● 1C 2C 3C 4C 5 🔲 Alarm     | 🔲 Alarm  | 100 🜲   | 100          | 2,3   | 100 🜲       |                   |
|                                | Ch 33                     | 28       | ● 1 C 2 C 3 C 4 C 5         | 🔲 Alarm  | 100 🜲   | 99           | 2,2   | 100 🜩       |                   |
| 🗖 Alarm U 51                   | Ch 35                     | 29       | € 1C 2C 3C 4C 5             | 🗌 Alarm  | 100 🛓   | 100          | 2.2   | 100 🚖       |                   |
| 2005                           | Ch 36                     | 30       | € 1C 2C 3C 4C 5 □ Alarm     | Alarm    | 100     | 100          | 22    | 100         |                   |
| 12000                          | Ch 37                     | 31       | 6 10 20 30 40 5 E Alarm     | Alarm    | 100 +   | 100          | 2.2   | 100 -       |                   |
| Voltage 51 volt                | Ch 38                     | 32       |                             |          |         | 100          | 2,3   | 100 -       |                   |
| Alarm control                  | Ch 40                     | 32       | 10 10 20 30 40 5 T Marin    |          | 100 📮   | 99           | - Z,Z | 100 😜       |                   |
|                                | Ch 41                     | 33       | • 10 20 30 40 5   Alarm     | Alarm    | 100 🜩   | 100          | 2,2   | 100 🜩       |                   |
| 5 🗢                            | Ch 42                     | 34       | ● 1 C 2 C 3 C 4 C 5   Alarm | Alarm    | 100 🚖   | 100          | 2,2   | 100 韋       |                   |
| HV acceptable deviation        | Ch 44                     | 35       | ● 1 C 2 C 3 C 4 C 5 F Alarm | Alarm    | 100 🜲   | 100          | 2,2   | 100 💠       |                   |
|                                | Ch 45                     | 36       | ● 1 C 2 C 3 C 4 C 5         | 🗌 Alarm  | 100 🜲   | 100          | 2,2   | 100 🜲       |                   |
| Filenames                      | Ch 47                     | 37       | ● 1 C 2 C 3 C 4 C 5 🔲 Alarm | 🗌 Alarm  | 100 💠   | 99           | 2,2   | 100 🗘       |                   |
| 50831-1522_cmon_253_50.0 🔿     | Ch 48                     | 38       | ● 1 C 2 C 3 C 4 C 5 🗆 Alarm | 🗆 Alarm  | 100 🜲   | 100          | 2,5   | 100 🜲       |                   |
| 50707-1105_vset_253.dat        | Ch 49                     | 39       | ● 1C 2C 3C 4C 5 	 Alarm     | 🗆 Alarm  | 100 🚖   | 100          | 2     | 100 🚖       |                   |
| \test4.dat                     | ch ad                     | 40       | € 1C 2C 3C 4C 5 	 Alarm     | Alarm    | 100     | 101          | 2.3   | 100         |                   |
|                                | Trip counters             | 41       | C 1C 2C 3C 4C 5 C Alarm     | Alarm    | 100     | 99           | 22    | 100 -       |                   |
|                                | Clear history             | 42       | G 10 20 30 40 5 Alarm       | Alarm    | 100 -   | 33           | 2.2   | 100 -       |                   |
|                                | Trip group 2 Trip group   | 3 42     | C 10 20 30 40 5 Marin       |          | 100 🗢   | 98           | 2,3   | 100 -       |                   |
|                                | 50 <b>1</b> 50 <b>1</b>   | 43       | 10 20 30 40 5 1 Alarm       | Alarm    | 100 🗘   | 100          | 2,2   | 100 🔶       |                   |
|                                |                           | 44       | • 10 20 30 40 5 Alarm       | Alarm    | 100 🗢   | 100          | 2,3   | 100 🜩       |                   |
|                                | count limit Lount limit   | 45       | ● 1 C 2 C 3 C 4 C 5 F Alarm | Alarm    | 100 🜩   | 99           | 2,3   | 100 🜲       |                   |
|                                | ы <u>т</u> ы <del>т</del> | 46       | ● 1 C 2 C 3 C 4 C 5 🔲 Alarm | 🗌 Alarm  | 100 🜩   | 100          | 2,6   | 100 🗘       |                   |
|                                | TimeO, sec TimeO, sec     | 47       | ● 1C 2C 3C 4C 5 🗌 Alarm     | 🗌 Alarm  | 100 🜲   | 101          | 2,4   | 100 🜲       |                   |
|                                | U sec U sec               | 48       | ● 1 C 2 C 3 C 4 C 5 F Alarm | 🗌 Alarm  | 100 🜲   | 100          | 2,2   | 100 🜲       |                   |
|                                | TimeU clock TimeU clock   | 49       | @ 1C 2C 3C 4C 5 Alarm       | 🗆 Alarm  | 100     | 100          | 2.2   | 100 🛓       |                   |
|                                | 10 -                      | 50       | € 10 20 30 40 5 ■ Alarm     | Alarm    | 1975    | 1976         | 39.9  | 100         | Выделеный канал 3 |
|                                | Step limit                |          |                             |          |         |              |       |             |                   |

Рис 8. Панель программы управления HVDS-50 во время сеанса работы программы

В процессе работы программа циклически (период цикла задаётся в 1.7) посылает в HVDS-50 значения величин HV, (задаваемых в 1.17 и в колонке 1.37), проверяя их изменения по сравнению с предыдущим циклом, как это описано в главе 4.

В пределах этого же цикла программа производит чтение возвращаемых HVDS-50 значений HV и токов.

Полученные значения HV проверяются на отклонения от заданных величин. Если полученная величина HV отклоняется от заданной более, чем на максимально допустимую величину (задаваемую в 1.20), в соответствующем канале включается индикация (в 1.18 или в колонке 1.35) красного цвета. Полученные значения токов проверяются на превышение величин задаваемых максимально допустимых токов (задаются поканально в колонке 1.40). Если имеет место превышение (ситуация trip-coбытия в канале), дальнейшая обработка производится в соответствие с заданным для канала (в 1.34) сценарием. Для этого канала устанавливается программный признак trip-coбытия, запускаются соответствующие таймеры, включаются счётчики trip-coбытий, trip-coбытие заносится в монитор (1.23) и индицируется в (1.24). Включается соответствующая индикация в (1.36).

В следующем цикле (с минимальный задержкой ~ **13 msec**) при очередной засылке значений HV, программа в этом канале ведёт себя в соответствие с заданным для канала (в 1.34) сценарием. При этом HV в канале может либо остаться без изменения, либо быть сброшено в 0, либо быть увеличено/уменьшено на 100 вольт.

#### 6. Остановка программы

Ниже приводится изображение панели программы управления HVDS-50 в момент остановки текущего сеанса работы программы.

| 👰 HVDS-50                      |                           |          |                   |          |         |        |              |             |            |                    |
|--------------------------------|---------------------------|----------|-------------------|----------|---------|--------|--------------|-------------|------------|--------------------|
| File<br>Control nanel          | Trip group processing     | Channels | Trip group select | Alarm II | Alarm C | HV set | Voltage volt | Current mkA | Trin limit | Comment            |
| Sockets control                | Trip monitoring           | 1        | € 1C 2C 3C 4C 5   | Alarm    | Alarm   | 890    | 899          | 179         | 100 +      | Вы деленый канад 1 |
| 10.2.4.42                      |                           | 2        | @ 1C 2C 3C 4C 5   | Alarm    | Alarm   | 140    | 150          | 3           | 100 +      | выделеныя канал т  |
| Clinch annual had              |                           | 3        | € 1C 2C 3C 4C 5   | Alarm    | Alarm   |        | 25           | - 0.8       | 100 -      |                    |
| Client status: Connected.      |                           | 4        | 6 10 20 30 40 5   | Alarm    |         |        | 23           | 0,0         | 100 -      | ·                  |
| Client status: Connecting to 1 | Trin monitor              | 5        | 6 1C 2C 3C 4C 5   | , nam    | □ Alarm |        | 22           | 0,0         | 100 -      |                    |
| Client after bind              | Ch 2                      | 6        | G 1C 2C 3C 4C 5   |          |         |        | 21           | 0,0         | 100 -      |                    |
|                                | Ch 3                      | 7        | 0 10 20 30 40 5   |          |         | U -    | 23           | 0,8         | 100 -      |                    |
|                                | Ch 4                      | 6        | 10 20 30 40 5     | Alarm    |         | 0 🗢    | 23           | 0,8         | 100 😜      |                    |
| Connect Disconnect             | Ch 6                      | 0        | 10 20 30 40 5     | Alarm    |         | 0 🗢    | 23           | 0,8         | 100 😜      |                    |
| FW: 2014 1122 ID: 253          | Ch 7                      | 9        | (• 10 20 30 40 5  | Alarm    | Alarm   | 0 🗘    | 21           | 0,8         | 100 🗢      |                    |
| Device ID                      | Ch 9                      | 10       | (• 1C 2C 3C 4C 5  | Alarm    | Alarm   | 0 🗘    | 17           | 0,6         | 100 🗢      |                    |
| H¥ control                     | Ch 10                     | 11       | € 1C 2C 3C 4C 5   | Alarm    | Alarm   | 0 🗘    | 10           | 0,4         | 100 🗢      |                    |
|                                | Ch 11<br>Ch 12            | 12       | € 1C 2C 3C 4C 5   | Alarm    | Alarm   | 0 🗢    | 16           | 0,6         | 100 🗢      |                    |
| 500 🗢 100 🗢                    | Ch 13                     | 13       | € 1C 2C 3C 4C 5   | Alarm    | Alarm   | 0 🔹    | 21           | 0,8         | 100 🗢      |                    |
| Timing, msec Ramp timing, msec | Ch 14                     | 14       | € 1C 2C 3C 4C 5   | Alarm    | Alarm   | 0 🗘    | 20           | 0,7         | 100 🗢      |                    |
| Chart Destant Char             | Ch 16                     | 15       | ● 1○ 2○ 3○ 4○ 5   | 🗆 Alarm  | 🗆 Alarm | 0 🗢    | 23           | 0,8         | 100 🗢      |                    |
| Start Restart Stop             | Ch 17                     | 16       | € 10 20 30 40 5   | 🗌 Alarm  | 🗌 Alarm | 0 🗢    | 23           | 0,8         | 100 🜲      |                    |
| 🔿 Error detected 🛛 📉           | Ch 18<br>Ch 19            | 17       | ● 1○ 2○ 3○ 4○ 5   | 🗌 Alarm  | 🗌 Alarm | 0 🜲    | 19           | 0,7         | 100 🜲      |                    |
| Ramp                           | Ch 20                     | 18       | ● 1○ 2○ 3○ 4○ 5   | 🗌 Alarm  | 🗌 Alarm | 0 💠    | 21           | 0,7         | 100 🜲      |                    |
| 19 4 9 19 4 9 9                | Ch 21                     | 19       | ● 1C 2C 3C 4C 5   | 🗌 Alarm  | 🕅 Alarm | 0 🗘    | 21           | 0,8         | 100 🗘      |                    |
|                                | Ch 23                     | 20       | ● 1○ 2○ 3○ 4○ 5   | 🔲 Alarm  | 🔲 Alarm | 0 🛟    | 22           | 0,7         | 100 🜲      |                    |
| Ramp U = 50 v/sec              | Ch 24                     | 21       | € 1C 2C 3C 4C 5   | 🔲 Alarm  | 🗌 Alarm | 0 💠    | 20           | 0,7         | 100 💠      |                    |
|                                | Lh 25<br>Ch 26            | 22       | @ 1C 2C 3C 4C 5   | 🗆 Alarm  | 🗌 Alarm | 0 💠    | 26           | 0,8         | 100 🜲      |                    |
| Ramp D = 50 v/sec              | Ch 27                     | 23       | @ 1C 2C 3C 4C 5   | 🖂 Alarm  | 🗆 Alarm | 0 🔹    | 23           | 0.8         | 100 单      |                    |
|                                | Ch 28                     | 24       | @ 1C 2C 3C 4C 5   | 🗆 Alarm  | 🗆 Alarm | 0 🔹    | 21           | 0.8         | 100 韋      |                    |
| Base HV control (Channel 51)   | Ch 30                     | 25       | € 1C 2C 3C 4C 5   | Alarm    | 🗆 Alarm | 1190   | 1200         | 24.2        | 100 🚖      | Выделеный канал 2  |
| 1640 🗢                         | Ch 31                     | 26       | € 1C 2C 3C 4C 5   | Alarm    | Alarm   | 340    | 350          | 7.1         | 100        |                    |
| Land base HV                   | Ch 32<br>Ch 33            | 27       | € 1C 2C 3C 4C 5   | Alarm    | Alarm   |        | 23           | 0.8         | 100 1      |                    |
| Luau base H¥                   | Ch 34                     | 28       | @ 1C 2C 3C 4C 5   | Alarm    | Alarm   |        | 23           | 0.8         | 100 +      |                    |
| 🔽 Alarm U 51                   | Ch 35<br>Ch 36            | 29       | C 1C 2C 3C 4C 5   | Alarm    | Alarm   |        | 22           | 0.8         | 100 +      |                    |
| 1659                           | Ch 37                     | 30       | C 1C 2C 3C 4C 5   | Alarm    | Alarm   |        | 20           | 0.7         | 100 +      |                    |
| 1005                           | Ch 38                     | 31       | € 1C 2C 3C 4C 5   | Alarm    | Alarm   |        | 20           | 0,7         | 100 -      |                    |
| Voltage 51 volt                | Ch 40                     | 32       | 6 10 20 30 40 5   | Alarm    | Alarm   |        | 21           | - 0,0       | 100 -      | I                  |
| Alarm control                  | Ch 41                     | 33       | 6 1C 2C 3C 4C 5   | Alarm    | Alarm   |        | 21           | 0,0         | 100 -      |                    |
| 5 1                            | Lh 42<br>Ch 43            | 34       | G 1C 2C 3C 4C 5   |          |         |        | 23           | 0,0         |            |                    |
| <b>5</b>                       | Ch 44                     | 35       | G 1C 2C 3C 4C 5   |          |         |        | 19           | 0,7         |            |                    |
| HV acceptable deviation        | Ch 45<br>Ch 46            | 36       | G 1C 2C 3C 4C 5   |          |         |        | 22           | 0,8         | 100 -      |                    |
| Filenames                      | Ch 47                     | 27       |                   |          |         | U      | 21           | - 0,7       | 100 😜      |                    |
| -0921-1522 cmon 252 50.0       | Ch 48                     | 20       |                   |          |         | U      | 22           | - 0,8       | 100 😜      |                    |
| 50707-1105_vset_253.dat        | Ch 49<br>Ch 50            | 30       | (• 10 20 30 40 5  | Alarm    | Alarm   | 0 🗘    | 21           | 0,8         | 100 🗢      |                    |
| 50707-1045_vmon_253.dat        | Ch 51                     | 39       | (• 1C 2C 3C 4C 5  | Alarm    | Hiarm   | 0 🗘    | 21           | 0,5         | 100 🗘      |                    |
| \test4.dat                     | < >                       | 40       | € 1C 2C 3C 4C 5   | Alarm    | Alarm   | 0 🗢    | 21           | 0,7         | 100 🗢      |                    |
|                                | Trip counters             | 41       | • 1C 2C 3C 4C 5   | Alarm    | Alarm   | 0 🔶    | 22           | 0,8         | 100 🜩      |                    |
|                                | Liear history             | 42       | ● 1○ 2○ 3○ 4○ 5   | Alarm    | Alarm   | 0 🔶    | 22           | 0,8         | 100 🜲      |                    |
|                                | Trip group 2 Trip group 3 | 43       | • 1C 2C 3C 4C 5   | Alarm    | Alarm   | 0 💠    | 22           | 0,8         | 100 🜩      |                    |
|                                | 50 ∓ 50 ∓                 | 44       | € 1C 2C 3C 4C 5   | Alarm    | 🗌 Alarm | 0 💠    | 19           | 0,7         | 100 🜲      |                    |
|                                | Lount limit Count limit   | 45       | • 1C 2C 3C 4C 5   | 🗌 Alarm  | 🗌 Alarm | 0 🗘    | 19           | 0,7         | 100 🜲      |                    |
|                                | 60 I 60 I                 | 46       | ● 1C 2C 3C 4C 5   | 🗌 Alarm  | 🗌 Alarm | 0 🜲    | 21           | 0,8         | 100 🜲      |                    |
|                                | TimeO, sec TimeO, sec     | 47       | ● 1C 2C 3C 4C 5   | 🗌 Alarm  | 🗌 Alarm | 0 🜲    | 21           | 0,8         | 100 🜲      |                    |
|                                | Time() clock Time() clock | 48       | € 1C 2C 3C 4C 5   | 🗌 Alarm  | 🗌 Alarm | 0 🗘    | 25           | 0,8         | 100 💠      |                    |
| ×                              | 10 2                      | 49       | € 1C 2C 3C 4C 5   | 🗌 Alarm  | 🗌 Alarm | 0 🗘    | 23           | 0,8         | 100 💠      |                    |
|                                | Step limit                | 50       | ● 1C 2C 3C 4C 5   | 🔽 Alarm  | 🗌 Alarm | 1615 🚖 | 1625         | 32,8        | 100 🜲      | Выделеный канал 3  |

Рис 9. Панель программы управления HVDS-50 в момент остановки сеанса работы программы

Пользователю рекомендуется непосредственно перед остановкой сеанса работы программы проверить правильность выбора величины скорости разгрузки высокого напряжения (**Ramp D**). По умолчанию для **Ramp D** задана величина **50 v/sec**. При необходимости пользователь имеет возможность (1.14) изменить величину скорости разгрузки.

При нажатии кнопки **Stop** (1.11), программа производит разгрузку HV на выходах DB50. Уменьшение величин HV производится шагами в соответствие с выбранным (1.14) режимом.

По достижению нуля во всех каналах, таймер останавливается. Программа готова к запуску/перезапуску следующего сеанса работы. После остановки сеанса работы, пользователь имеет возможность отключиться от модуля HVCB: кнопка **Disconnect** (1.5).

Для выхода из программы, пользователь должен войти в меню **File** (1.1) и выбрать команду **Exit**.

#### 7. Трип тока

Ниже приводится изображение панели программы управления HVDS-50 в состоянии фиксации «трипа тока» в 10 канале в соответствие со сценарием (Trip group) 1.

| 👰 HVDS-50                      |                                  |          |                                     |         |         |        |              |             |            |                    |
|--------------------------------|----------------------------------|----------|-------------------------------------|---------|---------|--------|--------------|-------------|------------|--------------------|
| File                           |                                  |          |                                     |         |         |        |              |             |            |                    |
| Control panel                  | Trip group processing            | Channels | Trip group select                   | Alarm U | Alarm C | H¥ set | Voltage volt | Current mkA | Trip limit | Comment            |
| Sockets control                | Trip monitoring                  | 1        | € 1C 2C 3C 4C 5                     | 🗌 Alarm | 🔲 Alarm | 1250 🜲 | 1250         | 24,9        | 100 🜩      | Выделеный канал 1  |
| 10.2.4.42                      | Ch: 10 N: 1 13:53:5 10 🔨         | 2        | @ 1C 2C 3C 4C 5                     | 🗌 Alarm | 🗌 Alarm | 500 🜲  | 500          | 10,2        | 100 🜲      |                    |
| Client connected               | $\sim$                           | 3        | ● 1○ 2○ 3○ 4○ 5                     | 🗌 Alarm | 🗌 Alarm | 100 🜲  | 101          | 2,3         | 100 🜲      |                    |
| Client status: Connected.      |                                  | 4        | ● 1○ 2○ 3○ 4○ 5                     | 🗌 Alarm | 🕅 Alarm | 100 🜲  | 100          | 2,3         | 100 韋      |                    |
| Client after bind              | Trip monitor                     | 5        | ● 1○ 2○ 3○ 4○ 5                     | 🗌 Alarm | 🔲 Alarm | 100 🜲  | 101          | 2,3         | 100 🜲      |                    |
| Client before bind 🛛 🛛 😒       | Ch 1<br>Ch 2                     | 6        | ● 1○ 2○ 3○ 4○ 5                     | 🗌 Alarm | 🗌 Alarm | 100 🜲  | 101          | 2,2         | 100 🜲      |                    |
|                                | Ch 3                             | 7        | ● 1○ 2○ 3○ 4○ 5                     | 🗌 Alarm | 🗌 Alarm | 100 🜲  | 100          | 2,4         | 100 🜲      |                    |
| Connect Disconnect             | Ch 4<br>Ch 5                     | 8        | ● 1○ 2○ 3○ 4○ 5                     | 🗌 Alarm | 🗌 Alarm | 100 🜲  | 101          | 2,3         | 100 🜲      |                    |
| FW: 2014 1122 ID: 253          | Ch 6                             | 9        | ● 1○ 2○ 3○ 4○ 5                     | 🗌 Alarm | 🗆 Alarm | 100 🜲  | 101          | 2,3         | 100 🜲      |                    |
| Device ID                      | Ch 7<br>Ch 8                     | 10       | • 10 20 3C 40 5                     | Alarm   | Alarm   | 0 🗢    | 17           | 0,6         | 2 主        |                    |
| HV control                     | Ch 9                             | 11       | • 1C 2C 3C 4C 5                     | Alarm   | Alarm   | 100 🗢  | 100          | 2,2         | 100 💠      |                    |
|                                | Ch 10 N 1 13:53:5 10.24<br>Ch 11 | 12       | • 10 20 3C 4C 5                     | Alarm   | Alarm   | 100 💠  | 100          | 2,3         | 100 🜩      |                    |
| 500 🗢 100 🜩                    | Ch 12                            | 13       | • 10 20 30 40 5                     | Alarm   | Alarm   | 100 🜩  | 100          | 2,2         | 100 🗢      |                    |
| Timing, msec Ramp timing, msec | Ch 13<br>Ch 14                   | 14       | ● 1C 2C 3C 4C 5                     | Alarm   | Alarm   | 100 🗢  | 100          | 2,3         | 100 🗢      |                    |
| Start Restart Stop             | Ch 15                            | 15       | (€ 1C 2C 3C 4C 5<br>C 1C 2C 3C 4C 5 | Alarm   | Alarm   | 100 🗘  | 100          | 2,3         | 100 🗢      |                    |
|                                | Ch 16<br>Ch 17                   | 10       | 0 10 20 30 40 5                     | Alarm   | Alarm   |        | 101          | 2,4         | 100 🗘      |                    |
| C Error detected               | Ch 18                            | 18       | 10 20 30 40 5                       |         |         |        | 100          | 2,3         | 100 -      |                    |
| Ramp                           | Ch 19<br>Ch 20                   | 19       | 0 10 20 30 40 3                     | Alarm   | ⊢ Alarm |        | 99           | 2,2         | 100 -      |                    |
| 18 🜩 Ramp U 18 🜩 Ramp D        | Ch 21                            | 20       | 6 10 20 30 40 5                     | Alarm   | ☐ Alarm |        | 110          | 2,2         |            | I I                |
|                                | Lh 22<br>Ch 23                   | 21       | 6 10 20 30 40 5                     | Alarm   | ☐ Alarm |        | 110          | 2,4         |            |                    |
| Ramp U = 50 v/sec              | Ch 24                            | 22       | 0 10 20 30 40 5                     | Alarm   | Alarm   |        | 100          | 2,3         | 100 -      |                    |
| Ramp D = 50 v/sec              | Ch 25<br>Ch 26                   | 23       | € 10 20 30 40 5                     | Alarm   | Alarm   |        | 100          | 2,2         | 100 -      | I                  |
|                                | Ch 27                            | 24       | € 1C 2C 3C 4C 5                     | Alarm   | Alarm   |        | 99           | 22          | 100 -      |                    |
| Base H¥ control (Channel 51)   | Ch 28<br>Ch 29                   | 25       | € 1C 2C 3C 4C 5                     | Alarm   | Alarm   | 1550   | 1551         | 31.2        | 100 -      | Вы пеленый канал 2 |
| 2000 🗢                         | Ch 30                            | 26       | @ 1C 2C 3C 4C 5                     | 🗆 Alarm | 🗆 Alarm | 700 🚖  | 700          | 14.2        | 100 \$     |                    |
| Load base HV                   | Ch 32                            | 27       | @ 1C 2C 3C 4C 5                     | 🗆 Alarm | 🗆 Alarm | 100 韋  | 101          | 2,4         | 100 🔹      |                    |
|                                | Ch 33                            | 28       | @ 1C 2C 3C 4C 5                     | 🗌 Alarm | 🗌 Alarm | 100 🜩  | 99           | 2,2         | 100 🗘      |                    |
| Alarm U 51                     | Ch 35                            | 29       | @ 10 20 30 40 5                     | 🗌 Alarm | 🗌 Alarm | 100 🜲  | 99           | 2,2         | 100 🜲      |                    |
| 2005                           | Ch 36<br>Ch 37                   | 30       | ● 1○ 2○ 3○ 4○ 5                     | 🗌 Alarm | 🗌 Alarm | 100 🜲  | 100          | 2,2         | 100 🜲      |                    |
| Voltage 51 volt                | Ch 38                            | 31       | ● 1○ 2○ 3○ 4○ 5                     | 🗌 Alarm | 🗌 Alarm | 100 🜲  | 98           | 2,2         | 100 🜲      |                    |
|                                | Ch 39<br>Ch 40                   | 32       | • 10 20 30 40 5                     | Alarm   | 🗆 Alarm | 100 🜲  | 100          | 2,3         | 100 🜲      |                    |
| Alarm control                  | Ch 41                            | 33       | • 10 20 30 40 5                     | Alarm   | 🗆 Alarm | 100 🜲  | 100          | 2,2         | 100 🜲      |                    |
| 5 🗢                            | Ch 42<br>Ch 43                   | 34       | • 10 20 3C 40 5                     | Alarm   | Alarm   | 100 🗢  | 100          | 2,2         | 100 💠      |                    |
| HV acceptable deviation        | Ch 44                            | 35       | € 1C 2C 3C 4C 5                     | Alarm   | Alarm   | 100 🗘  | 100          | 2,1         | 100 🗢      |                    |
| Filenames                      | Ch 45                            | 30       | ● 1○ 2○ 3○ 4○ 5                     | Alarm   | Alarm   | 100 🗘  | 100          | 2,2         | 100 🜩      |                    |
| -0921 1F22 smap 2F2 F0 0       | Ch 47                            |          | 0 10 20 30 40 5                     | Alarm   | Alarm   | 100 🗢  | 99           | 2,2         | 100 😜      |                    |
| 50707-1105_vset_253.dat        | Ch 49                            | 30       | 10 20 30 40 5                       | Alarm   |         |        | 99           | 2,6         | 100 😜      |                    |
| 50707-1045_vmon_253.dat        | Ch 50                            | 40       | 0 10 20 30 40 5                     |         |         |        | 99           | 2           | 100 -      |                    |
| (Cest4.uac                     | Trip coupters                    | 40       | 0 10 20 30 40 5                     |         |         |        | 101          | 2,3         | 100 -      |                    |
|                                | Clear history                    | 42       | C 1C 2C 3C 4C 5                     | Alarm   | ⊢ Alarm |        | 99           | 2,2         | 100 -      |                    |
|                                | Trip group 2 Trip group 3        | 3 43     | 0 10 20 30 40 5                     | Alarm   | Alarm   |        | 100          | 2,2         | 100 -      |                    |
|                                | 50 \$ 50 \$                      | 44       | @ 1C 2C 3C 4C 5                     | Alarm   | Alarm   | 100    | 100          | 2.4         | 100 -      |                    |
|                                | Count limit Count limit          | 45       | @ 1C 2C 3C 4C 5                     | Alarm   | Alarm   | 100    | 99           | 2.2         | 100        |                    |
|                                | 60 💠 60 🜩                        | 46       | @ 1C 2C 3C 4C 5                     | Alarm   | Alarm   | 100    | 100          | 2.6         | 100 1      |                    |
|                                | TimeO, sec TimeO, sec            | 47       | @ 1C 2C 3C 4C 5                     | 🗆 Alarm | 🗆 Alarm | 100 🚖  | 100          | 2,2         | 100 2      |                    |
|                                | O sec O sec                      | 48       | @ 1C 2C 3C 4C 5                     | 🗆 Alarm | 🗆 Alarm | 100 🜲  | 100          | 2,2         | 100 🜲      |                    |
| ~                              | TIMEU Clock TimeU clock          | 49       | @ 1C 2C 3C 4C 5                     | 🗆 Alarm | 🗆 Alarm | 100 🜲  | 100          | 2,2         | 100 🗘      |                    |
|                                | Step limit                       | 50       | • 1C 2C 3C 4C 5                     | 🗌 Alarm | 🗌 Alarm | 1975 🜲 | 1976         | 40,2        | 100 🜲      | Выделеный канал 3  |

Рис 10. Панель программы управления HVDS-50 в момент фиксации trip-события (Trip group 1).

Как это описывалось в главе 5, программа сбросила значение HV в 10 канале до 0. Индикатор 10 канала в колонке 1.36 поменял цвет на оранжевый. Канал заблокирован.

В окне мониторирования trip-событий (1.23) добавлена соответствующая строка (самая верхняя строка от 13:53:5). Чтобы просмотреть все параметры события, необходимо воспользоваться линейкой горизонтальной прокрутки окна (1.23).

В окне счётчиков trip-событий (1.24) в 10 канале индицируется число событий (N 1). В этом сценарии число всегда равно единице, так как по первому же трипу канал разгружается и блокируется.

Для разблокировки канала, пользователь должен щелкнуть мышью по индикатору в колонке 1.36. Канал деблокируется и становится доступным для управления, цвет индикатора канала 10 в колонке 1.36 изменится на исходный. Пользователь сможет продолжать работу с каналом по своему усмотрению.

Ниже приводится изображение панели программы управления HVDS-50 в состоянии фиксации «трипа тока» в 10 канале в соответствие со сценарием (Trip group) 2.

| 👰 HVDS-50                      |                           |          |                              |         |         |              |             |            |                   |
|--------------------------------|---------------------------|----------|------------------------------|---------|---------|--------------|-------------|------------|-------------------|
| File                           |                           |          |                              |         |         |              |             |            |                   |
| Control panel                  | Trip group processing     | Channels | Trip group select Alarm U    | Alarm C | H¥ set  | Yoltage volt | Current mkA | Trip limit | Comment           |
| 10.2.4.42                      |                           | 1        | (* 10 20 30 40 5   Alarm     | Alarm   | 1250 🜩  | 1250         | 25,1        | 100 🜩      | Выделеный канал 1 |
| 10.2.4.42                      | Ch: 10 N: 15 13:57:4 1    | 2        | • 10 20 30 40 5              | Alarm   | 500 🗢   | 500          | 10,3        | 100 🜩      |                   |
| Client connected               | Ch: 10 N: 14 13:57:4 1 ⊻  | 3        | ● 1 C 2 C 3 C 4 C 5 Alarm    | Alarm   | 100 🜩   | 99           | 2,3         | 100 🜩      |                   |
| Client status: Connected.      |                           | 4        | ● 1 C 2 C 3 C 4 C 5 Alarm    | 🗆 Alarm | 100 🜲   | 100          | 2,2         | 100 🜲      |                   |
| Client after bind              | Trip monitor              | 5        | ● 1C 2C 3C 4C 5 🗌 Alarm      | 🕅 Alarm | 100 🜲   | 100          | 2,3         | 100 韋      |                   |
| Client before bind 🛛 🛃         | 1                         | 6        | ④ 1○ 2○ 3○ 4○ 5              | 🕅 Alarm | 100 🜲   | 101          | 2,2         | 100 🜲      |                   |
| < >                            | 3                         | 7        | € 1C 2C 3C 4C 5 	☐ Alarm     | 🕅 Alarm | 100 💠   | 100          | 2,5         | 100 🜲      |                   |
| Connect Disconnect             | 4                         | 8        | ● 1 C 2 C 3 C 4 C 5 	 Alarm  | 🗌 Alarm | 100 🗘   | 101          | 2,3         | 100 🜲      |                   |
| EW: 2014 1122 ID: 252          | 5                         | 9        | ● 1 C 2 C 3 C 4 C 5 🔲 Alarm  | 🗌 Alarm | 100 💠   | 101          | 2,3         | 100 🜲      |                   |
| FW: 2014 1122 10: 235          | 7                         | 10       | C 1 € 2 C 3 C 4 C 5 	☐ Alarm | Alarm   | 100 💠   | 100          | 2,3         | 2          |                   |
| Device ID                      | 8                         | 11       | ● 1 C 2 C 3 C 4 C 5 🔲 Alarm  | 🕅 Alarm | 100 🗘   | 100          | 2,2         | 100 🐳      |                   |
| HV control                     | 10 N 16 13:57:5 10.24     | 12       | ● 1 C 2 C 3 C 4 C 5 	 Alarm  | 🗌 Alarm | 100 🗘   | 100          | 2,3         | 100 🜲      |                   |
| 500 🗢 100 🗢                    | 1                         | 13       | ● 10 20 30 40 5 F Alarm      | 🖂 Alarm | 100 🜩   | 100          | 2,2         | 100 🜩      |                   |
| Timing, msec Ramp timing, msec | 13                        | 14       | ● 10 20 30 40 5              | 🖂 Alarm | 100 🚖   | 100          | 2.3         | 100 🚖      |                   |
|                                | 14                        | 15       | ● 1C 2C 3C 4C 5              | 🗆 Alarm | 100 🚖   | 101          | 2.2         | 100 🚖      |                   |
| Start Restart Stop             | 15                        | 16       | € 1C 2C 3C 4C 5              | Alarm   | 100     | 101          | 2.3         | 100        |                   |
| C Error detected               | 17                        | 17       | € 1C 2C 3C 4C 5 E Alarm      | Alarm   | 100 -   | 99           | 23          | 100 1      |                   |
| - Entri detetted               | 18                        | 18       | @ 1C 2C 3C 4C 5              | Alarm   |         | 00           | 2.3         | 100 +      | I                 |
| Ramp                           | 20                        | 19       | 6 10 20 30 40 5 Alarm        | Alarm   |         |              | 2,3         |            | I I               |
| 18 🜩 Ramp U 18 🜩 Ramp D        | 21                        | 20       | 6 10 20 30 40 5 F Alarm      | - Alarm |         | 99           | 2,2         |            | I I               |
|                                | 22                        | 21       |                              |         |         | 110          | 2,4         |            |                   |
| Ramp U = 50 v/sec              | 24                        | 22       |                              |         | 100 -   | 100          | 2,4         | 100 -      |                   |
| Ramp D = 50 x/sec              | 25                        | 22       | (* 10 20 30 40 5 T Marin     | Alarin  | 100 🜩   | 98           | 2,2         | 100 😜      |                   |
| Nump b 00 1, see               | 20                        | 23       | (* 10 20 30 40 5   Alarm     | Hiarm   | 100 🜩   | 101          | 2,3         | 100 🜩      |                   |
| Base HV control (Channel 51)   | 28                        | 24       | (* 10 20 30 40 5   Alarm     | Hiarm   | 100 🜩   | 99           | 2,2         | 100 🜩      |                   |
| 2000                           | 29<br>30                  | 25       | (* 10 20 30 40 5 Alarm       | Alarm   | 1550 🜩  | 1551         | 31,2        | 100 🜩      | Выделеный канал 2 |
| 2000 💌                         | 31                        | 26       | • 10 20 30 40 5              | Alarm   | 700 🗘   | 700          | 14,1        | 100 🜩      |                   |
| Load base H¥                   | 32                        | 21       | ● 1 C 2 C 3 C 4 C 5   Alarm  | Alarm   | 100 🜩   | 98           | 2,4         | 100 🜲      |                   |
| Alarm II 51                    | 34                        | 28       | € 1C 2C 3C 4C 5 Alarm        | Alarm   | 100 🜩   | 99           | 2,2         | 100 🜩      |                   |
|                                | 35                        | 29       | ● 1 C 2 C 3 C 4 C 5 Alarm    | Alarm   | 100 🜩   | 100          | 2,3         | 100 🜩      |                   |
| 2005                           | 37                        | 30       | € 1 C 2 C 3 C 4 C 5 C Alarm  | Alarm   | 100 🜲   | 100          | 2,2         | 100 💠      |                   |
| Voltage 51 volt                | 38                        | 31       | ● 1 C 2 C 3 C 4 C 5 C Alarm  | 🗆 Alarm | 100 韋   | 98           | 2,2         | 100 🜲      |                   |
|                                | 39                        | 32       | ● 1 C 2 C 3 C 4 C 5 C Alarm  | 🗌 Alarm | 100 🜲   | 100          | 2,2         | 100 🜲      |                   |
| Alarm control                  | 11                        | 33       | ● 1 C 2 C 3 C 4 C 5 🗌 Alarm  | 🕅 Alarm | 100 🜲   | 100          | 2,2         | 100 韋      |                   |
| 5 🗢                            | 12                        | 34       | ● 1 C 2 C 3 C 4 C 5 🗌 Alarm  | 🕅 Alarm | 100 🜲   | 100          | 2,2         | 100 🜲      |                   |
| HV acceptable deviation        | 13                        | 35       | € 1C 2C 3C 4C 5 □ Alarm      | 🗌 Alarm | 100 🜲   | 100          | 2,2         | 100 🜲      |                   |
| in acceptable activation       | 15                        | 36       | ● 1 C 2 C 3 C 4 C 5 🔲 Alarm  | 🗌 Alarm | 100 💠   | 100          | 2,2         | 100 🜲      |                   |
| Filenames                      | 17                        | 37       | ● 1 C 2 C 3 C 4 C 5 🔲 Alarm  | 🕅 Alarm | 100 🗘   | 99           | 2,2         | 100 🜲      |                   |
| 50831-1522_cmon_253_50.0 🔨     | 18                        | 38       | ● 1 C 2 C 3 C 4 C 5 	 Alarm  | 🗌 Alarm | 100 🗘   | 99           | 2,5         | 100 🜲      |                   |
| 50707-1105_vset_253.dat        | 19                        | 39       | ● 10 20 30 40 5              | 🗌 Alarm | 100 🜩   | 100          | 2           | 100 🗘      |                   |
| \test4.dat                     |                           | 40       | ● 10 20 30 40 5              | 🖂 Alarm | 100 🚖   | 101          | 2.3         | 100 🚖      |                   |
|                                | Trip counters             | 41       | ● 1C 2C 3C 4C 5              | 🗆 Alarm | 100 🚖   | 100          | 2.3         | 100 🚖      |                   |
|                                | Clear history             | 42       | ● 1C 2C 3C 4C 5              | 🗆 Alarm | 100 🚖   | 98           | 2.2         | 100 🚖      |                   |
|                                | Trip group 2 Trip group 3 | 43       | € 1C 2C 3C 4C 5              | Alarm   | 100     | 100          | 2.2         | 100 1      |                   |
|                                | 50 💠 50 🜩                 | 44       | • 1C 2C 3C 4C 5 Alarm        | Alarm   | 100     | 99           | 2.3         | 100 •      |                   |
|                                | Count limit Count limit   | 45       | € 1C 2C 3C 4C 5              | Alarm   | 100     | 99           | 2.3         | 100        |                   |
|                                | 60 💠 60 💠                 | 46       | € 1C 2C 3C 4C 5 ■ Alarm      | Alarm   | 100     | 100          | 26          | 100 +      | [                 |
|                                | TimeO, sec TimeO, sec     | 47       | • 1C 2C 3C 4C 5 Alarm        | Alarm   |         | 101          | 23          | 100 -      | I                 |
|                                | 7 sec 0 sec               | 48       | @ 1C 2C 3C 4C 5 E Alarm      | Alarm   |         | 101          | 2.0         | 100 -      |                   |
|                                | TimeO clock TimeO clock   | 49       | @ 10 20 30 40 5 E Alarm      | Alarm   |         | 101          | 2.1         | 100 -      | I                 |
|                                | 10 🜲                      | 50       | G 10 20 20 40 E E Alavm      | - Alarm |         | 39           | 40          | 100 -      | B                 |
|                                | Step limit                | 30       | 1 21 31 41 3 Aldrin          | Marill  | 11312 🗐 | 1310         | 40          | 100 🗉      | выделеный канал з |

#### Рис 11. Панель программы управления HVDS-50 в момент фиксации trip-события (Trip group 2).

Индикатор 10 канала в колонке 1.36 поменял цвет на синий.

В окне мониторирования trip-событий (1.23) добавлены соответствующие строки (самые верхние строки в окне). Чтобы просмотреть все параметры события, необходимо воспользоваться линейкой горизонтальной прокрутки окна (1.23).

В окне счётчиков trip-событий (1.24) в 10 канале индицируется число событий (N 16). Именно столько trip-событий зарегистрировано на момент очередной фиксации «трипа тока».

Высокое напряжение в канале в соответствие со сценарием (Trip group 2) оставлено без изменения.

Ниже приводится изображение панели программы управления HVDS-50 в состоянии фиксации «трипа тока» в 25 канале в соответствие со сценарием (Trip group) 3.

| 🎯 HVDS-50                      |                           |         |                                                                                                    |         |          |        |              |      |             |                                                                                                    |
|--------------------------------|---------------------------|---------|----------------------------------------------------------------------------------------------------|---------|----------|--------|--------------|------|-------------|----------------------------------------------------------------------------------------------------|
| File                           | T.:                       | Chanada | T.i                                                                                                    |         | Alarma C | 101    |              | C    | Trie lierit | Comment                                                                                                    |
| Sockets control                | Trip group processing     | 1       | Find a construction of the construction of the | Alarm U |          | TI SEL | VUILAYE VUIL |      |             | Diversion of the second second |
| 10.2.4.42                      | Ch: 25 N: 18 14:0:55 1    | 2       | 6 10 20 30 40 5                                                                                                    | □ Alarm | - Alarm  |        | 1231         | 2.5  | 100 -       | віделеный канал і                                                                                                    |
|                                | Ch: 25 N: 17 14:0:54 1    | 3       | 0 10 20 30 40 5                                                                                                    | , Alarm |          | 100    | 500          | 10,1 | 100 -       |                                                                                                    |
| Client connected               | Ch: 25 N: 16 14:0:53 1 ≚  | 4       | C 1C 2C 3C 4C 5                                                                                                    |         |          | 100 -  | 99           | 2,3  | 100 -       |                                                                                                    |
| Client status: Connecting to 1 |                           | -       | 0 10 20 30 40 5                                                                                                    |         |          | 100 🗸  | 100          | 2,2  | 100 -       |                                                                                                    |
| Client after bind              |                           | 5       | 0 10 20 30 40 5                                                                                                    |         | Alarm    | 100 🗢  | 100          | 2,3  | 100 😜       |                                                                                                    |
| Clienc before bind             | 2                         |         | ● 1○ 2○ 3○ 4○ 5                                                                                                    | Alarm   | Alarm    | 100 🗘  | 101          | 2,3  | 100 🜩       | I                                                                                                    |
|                                | 3                         |         | ● 1C 2C 3C 4C 5                                                                                                    | Alarm   | Alarm    | 100 韋  | 99           | 2,4  | 100 🜲       |                                                                                                    |
| Connect Disconnect             | 5                         | 8       | ● 1C 2C 3C 4C 5                                                                                                    | Alarm   | Alarm    | 100 韋  | 101          | 2,3  | 100 🜲       |                                                                                                    |
| FW: 2014 1122 ID: 253          | 6                         | 9       | ● 1C 2C 3C 4C 5                                                                                                    | Alarm   | Alarm    | 100 🜩  | 101          | 2,3  | 100 🜩       |                                                                                                    |
| Doutico ID                     | 7                         | 10      | C 1@ 2C 3C 4C 5                                                                                                    | 🗆 Alarm | 🗆 Alarm  | 100 韋  | 99           | 2,3  | 100 💠       |                                                                                                    |
| JUL                            | 9                         | 11      | ● 10 20 30 40 5                                                                                                    | 🗆 Alarm | 🗆 Alarm  | 100 韋  | 99           | 2,2  | 100 💠       |                                                                                                    |
|                                | 10                        | 12      | ● 1○ 2○ 3○ 4○ 5                                                                                                    | 🗌 Alarm | 🗌 Alarm  | 100 韋  | 100          | 2,3  | 100 🜲       |                                                                                                    |
| 500 🗢 100 🜩                    | 12                        | 13      | ● 1○ 2○ 3○ 4○ 5                                                                                                    | 🔲 Alarm | 🕅 Alarm  | 100 🜲  | 100          | 2,1  | 100 韋       |                                                                                                    |
| Timing, msec Ramp timing, msec | 13                        | 14      | ● 1○ 2○ 3○ 4○ 5                                                                                                    | 🗌 Alarm | 🔲 Alarm  | 100 🜲  | 101          | 2,3  | 100 🜲       |                                                                                                    |
|                                | 14                        | 15      | ● 1C 2C 3C 4C 5                                                                                                    | 🔲 Alarm | 🔲 Alarm  | 100 🗘  | 100          | 2,2  | 100 🜲       |                                                                                                    |
| Start Restart Stop             | 16                        | 16      | @ 10 20 30 40 5                                                                                                    | 🖂 Alarm | 🕅 Alarm  | 100 🜲  | 101          | 2,3  | 100 🗘       |                                                                                                    |
| C Error detected               | 17                        | 17      | @ 1C 2C 3C 4C 5                                                                                                    | 🔲 Alarm | 🔲 Alarm  | 100 韋  | 100          | 2,4  | 100 🜲       |                                                                                                    |
| Pappa                          | 18                        | 18      | € 1C 2C 3C 4C 5                                                                                                    | 🖂 Alarm | 🗆 Alarm  | 100 🚖  | 99           | 2,2  | 100 韋       |                                                                                                    |
| Ramp                           | 20                        | 19      | @ 1C 2C 3C 4C 5                                                                                                    | 🗆 Alarm | 🗆 Alarm  | 100 🚖  | 99           | 2.2  | 100 🚖       |                                                                                                    |
| 18 🜩 Ramp U 18 🜩 Ramp D        | 21                        | 20      | @ 1C 2C 3C 4C 5                                                                                                    | Alarm   | Alarm    | 100 +  | 120          | 24   | 100 +       |                                                                                                    |
| D                              | 23                        | 21      | € 1C 2C 3C 4C 5                                                                                                    | Alarm   | Alarm    | 100 +  | 100          | 2.5  | 100 +       |                                                                                                    |
| Ramp 0 = 50 v/sec              | 24                        | 22      | € 10 20 30 40 5                                                                                                    | Alarm   | Alarm    | 100 +  | 99           | 23   | 100 +       |                                                                                                    |
| Ramp D = 50 v/sec              | 25 N 18 14:0:55 10.24     | 23      | 6 10 20 30 40 5                                                                                                    |         | Alarm    |        |              | 2,5  | 100 +       |                                                                                                    |
|                                | 27                        | 24      | G 1C 2C 3C 4C 5                                                                                                    | E Alarm |          |        | 99           | 2,2  | 100 -       |                                                                                                    |
| Base H¥ control (Channel 51)   | 28                        | 25      | C 1C 2C 3C 4C 5                                                                                                    |         |          | 100 -  | 100          | 2,2  | 100 -       |                                                                                                    |
| 2000 🔺                         | 30                        | 25      | 0 10 20 30 40 5                                                                                                    |         | Alarm    | 750 🗢  | 851          | 17,1 | 15 ] 😜      | Выделеный канал 2                                                                                                    |
| 2000 •                         | 31                        | 20      | • 10 20 30 40 5                                                                                                    | Harm    | Harm     | 700 🗢  | 698          | 14,1 | 100 🗧       | I                                                                                                    |
| Load base H¥                   | 32                        | 21      | ● 1C 2C 3C 4C 5                                                                                                    | Alarm   | Alarm    | 100 🗘  | 101          | 2,4  | 100 🜩       | I                                                                                                    |
| Alarm U 51                     | 34                        | 28      | ● 1C 2C 3C 4C 5                                                                                                    | Alarm   | Alarm    | 100 🗘  | 99           | 2,2  | 100 🜩       |                                                                                                    |
|                                | 35                        | 29      | • 1C 2C 3C 4C 5                                                                                                    | Alarm   | Alarm    | 100 🗘  | 100          | 2,2  | 100 🜩       |                                                                                                    |
| 2005                           | 37                        | 30      | • 1C 2C 3C 4C 5                                                                                                    | Alarm   | Alarm    | 100 🗘  | 99           | 2,2  | 100 🜩       |                                                                                                    |
| Voltage 51 volt                | 38                        | 31      | • 10 20 3C 40 5                                                                                                    | Alarm   | Alarm    | 100 🗘  | 100          | 2,2  | 100 💠       |                                                                                                    |
|                                | 39<br>IO                  | 32      | • 10 20 30 40 5                                                                                                    | 🗆 Alarm | 🗌 Alarm  | 100 韋  | 100          | 2,2  | 100 💠       |                                                                                                    |
| Alarm control                  | 11                        | 33      | • 10 20 30 40 5                                                                                                    | 🔲 Alarm | 🗌 Alarm  | 100 🜲  | 101          | 2,2  | 100 🜲       |                                                                                                    |
| 5 🗢                            | 12                        | 34      | ● 1○ 2○ 3○ 4○ 5                                                                                                    | 🗌 Alarm | 🔲 Alarm  | 100 🜲  | 100          | 2,2  | 100 🜲       |                                                                                                    |
| HV acceptable deviation        | 14                        | 35      | ● 1○ 2○ 3○ 4○ 5                                                                                                    | 🗌 Alarm | 🔲 Alarm  | 100 🜲  | 101          | 2,1  | 100 🜲       |                                                                                                    |
| in acceptable activation       | 15                        | 36      | ● 1C 2C 3C 4C 5                                                                                                    | 🕅 Alarm | 🔲 Alarm  | 100 🜲  | 100          | 2,2  | 100 🜲       |                                                                                                    |
| Filenames                      | 10<br>17                  | 37      | • 1C 2C 3C 4C 5                                                                                                    | 🗌 Alarm | 🗌 Alarm  | 100 🜲  | 100          | 2,2  | 100 🗘       |                                                                                                    |
| 50831-1522_cmon_253_50.0 A     | 18                        | 38      | @ 1C 2C 3C 4C 5                                                                                                    | 🕅 Alarm | 🗌 Alarm  | 100 🜲  | 100          | 2,6  | 100 🜲       |                                                                                                    |
| 50707-1105_vset_253.dat        | 19                        | 39      | ● 1C 2C 3C 4C 5                                                                                                    | 🕅 Alarm | 🗆 Alarm  | 100 🜲  | 100          | 2    | 100 🜲       |                                                                                                    |
| \test4.dat                     | ,0<br>< >                 | 40      | @ 1C 2C 3C 4C 5                                                                                                    | 🗆 Alarm | 🔲 Alarm  | 100 🚖  | 99           | 2.2  | 100 🚖       |                                                                                                    |
|                                | Trip counters             | 41      | € 1C 2C 3C 4C 5                                                                                                    | 🗆 Alarm | 🗆 Alarm  | 100 🔺  | 99           | 2.2  | 100 🚖       |                                                                                                    |
|                                | Clear history             | 42      | @ 1C 2C 3C 4C 5                                                                                                    | Alarm   | Alarm    | 100    | 100          | 2.2  | 100         | P                                                                                                    |
|                                | Trip group 2 Trip group 3 | 43      | C 1C 2C 3C 4C 5                                                                                                    | Alarm   | Alarm    | 100    | 101          | 2.2  | 100 -       |                                                                                                    |
|                                | 50 💠 50 🜲                 | 44      | C 10 20 30 40 5                                                                                                    | Alarm   | Alarm    | 100    | 100          | 24   | 100 -       |                                                                                                    |
|                                | Count limit Count limit   | 45      | 6 10 20 30 40 5                                                                                                    | Alarm   | Alarm    |        | 100          | 2.7  | 100 -       |                                                                                                    |
|                                | 60 💠 60 💠                 | 46      | 6 10 20 20 40 5                                                                                                    | - Alarm | - Alarm  |        | 100          | 2,0  | 100 -       |                                                                                                    |
|                                | TimeO, sec TimeO. sec     | 47      | 6 10 20 30 40 5                                                                                                    |         |          | 100 🜩  | 98<br>100    | 2,0  | 100 -       |                                                                                                    |
|                                | 0 sec 13 sec              | 48      | C 10 20 30 40 5                                                                                                    |         |          | 100    | 100          | 2,2  | 100 🗘       |                                                                                                    |
|                                | TimeO clock TimeO clock   | 40      | C 10 20 30 40 5                                                                                                    |         | Alarm    | 100 🗘  | 100          | 2,2  | 100 🗧       |                                                                                                    |
|                                | 10 🜲                      | 49      | • 10 20 30 40 5                                                                                                    | Hiarm   | Harm     | 100 🜩  | 100          | 2,1  | 100 🜩       |                                                                                                    |
|                                | Step limit                | 50      | 10 20 30 40 5                                                                                                    | Alarm   | Alarm    | 1975 🚖 | 1976         | 40,1 | 100 🜩       | Выделеный канал 3                                                                                                    |

Рис 12. Панель программы управления HVDS-50 в момент фиксации trip-события (Trip group 3).

Индикатор 25 канала в колонке 1.36 поменял цвет на голубой.

В окне мониторирования trip-событий (1.23) добавлены соответствующие строки (самые верхние строки в окне). Чтобы просмотреть все параметры события, необходимо воспользоваться линейкой горизонтальной прокрутки окна (1.23).

В окне счётчиков trip-событий (1.18) в 10 канале индицируется число событий (N 18). Именно столько trip-событий зарегистрировано на момент очередной фиксации «трипа тока».

В окне вывода текущих значений тайминга trip-событий (1.31) индицируется значение 13 sec. Именно столько времени прошло с момента фиксации первого трипа в канале 25.

Программа, управляя HV в канале в соответствие со сценарием (Trip group) 3, нашла «равновесные» значения высокого напряжения (650 ÷ 750 вольт) для заданного значения максимально допустимого тока (15 **mkA**) и производит «тренировку» этого канала, меняя значение высокого напряжения в диапазоне ± 100 вольт.

Ниже приводится изображение панели программы управления HVDS-50 в соответствие со сценарием (Trip group) 5 в 35 канале.

| 📲 HVDS-50                      |                                          |          |                   |         |         |        |              |             |            |                    |       |
|--------------------------------|------------------------------------------|----------|-------------------|---------|---------|--------|--------------|-------------|------------|--------------------|-------|
| File Options                   |                                          |          |                   |         |         |        |              |             |            |                    |       |
| Control panel                  | Trip group processing                    | Channels | Trip group select | Alarm U | Alarm C | H¥ set | Voltage volt | Current mkA | Trip limit | Comment            |       |
| Sockets control                | Trip monitoring                          | 1        | • 10 20 3C 4C 5   | Alarm   | Alarm   | 1250 🜲 | 1249         | 24,9        | 100 🜩      | Selected channel 1 |       |
| 10.2.4.42                      | Ch: 25 N: 34 16:17:58                    | 2        | • 10 20 30 40 5   | 🗆 Alarm | 🗌 Alarm | 100 🜲  | 99           | 2,2         | 100 🗢      |                    |       |
| Client connected               | Ch: 25 N: 32 16:17:56                    | 3        | • 10 20 30 40 5   | 🔲 Alarm | 🗌 Alarm | 100 韋  | 101          | 2,2         | 100 韋      |                    |       |
| Client status: Connected.      | < 🔲 >                                    | 4        | ● 1C 2C 3C 4C 5   | 🗌 Alarm | 🔲 Alarm | 100 🜲  | 101          | 2,2         | 100 🜲      |                    | -     |
| Client status: Connecting to J | Trip monitor                             | 5        | @ 10 20 30 40 5   | 🗌 Alarm | 🗌 Alarm | 100 🜲  | 99           | 2,3         | 100 🜲      |                    | -     |
| Client before bind             | :h 1                                     | 6        | @ 10 20 30 40 5   | 🗆 Alarm | 🗆 Alarm | 100 🚖  | 101          | 2.3         | 100 🚖      |                    | -     |
| CLIENT CONNECT                 | .h 2<br>Th 3                             | 7        | @ 10 20 3C 4C 5   | 🗆 Alarm | Alarm   | 100 🛓  | 100          | 2.3         | 100 1      |                    | -     |
| ×                              | ih 4                                     | 8        | @ 10 20 3C 4C 5   | C Alarm | C Alarm | 100    | 101          | 23          | 100        |                    | -     |
|                                | :h 5                                     | 9        | @ 10 20 30 40 5   | Alarm   | Alarm   | 100 +  | 100          | 23          | 100 •      |                    | -     |
| Connect Disconnect             | .пь<br>тh 7                              | 10       | 6 10 20 30 40 5   | Alarm   | Alarm   | 100 +  | 100          | 2,3         | 100 -      |                    | -     |
|                                | :h 8                                     | 11       | 6 10 20 30 40 5   |         | - Alarm |        | 100          | 2,3         | 100 -      |                    | -     |
| FW: 2014 1122 ID: 253          | :h 9                                     | 12       | C 10 20 30 40 3   |         |         |        | 99           | 2,4         |            |                    | -   - |
| Device ID                      | .h 10                                    | 12       | 0 10 20 30 40 5   |         |         | 100 😜  | 100          | 2,5         | 100 -      |                    | _     |
|                                | :h 12                                    | 13       | 0 10 20 30 40 5   | - Alarm | Harm    | 100 🗢  | 99           | 2,3         | 100 😜      |                    | _     |
| HV control                     | Th 13                                    | 14       | • 1C 2C 3C 4C 5   | Alarm   | Alarm   | 100 🗢  | 100          | 2,2         | 100 🗢      |                    | _     |
| 500 🗢                          | Th 15                                    | 15       | • 10 20 3C 4C 5   | Alarm   | Alarm   | 100 🜩  | 100          | 2,3         | 100 🜲      |                    | _     |
| Timing, msec                   | :h 16                                    | 16       | • 10 20 3C 4C 5   | 🗆 Alarm | 🗆 Alarm | 100 💠  | 100          | 2,3         | 100 🗢      |                    |       |
|                                | 117<br>118                               | 17       | ● 1○ 2○ 3○ 4○ 5   | 🗌 Alarm | 🕅 Alarm | 100 🜲  | 100          | 2,3         | 100 🜲      |                    |       |
| Start Stop                     | Th 19                                    | 18       | ● 1○ 2○ 3○ 4○ 5   | 🗌 Alarm | 🕅 Alarm | 100 💠  | 100          | 2,3         | 100 💠      |                    | -     |
| C Error detected               | :h 20                                    | 19       | ● 10 20 3C 4C 5   | 🔲 Alarm | 🕅 Alarm | 100 🜲  | 99           | 2,2         | 100 💠      |                    | -     |
| , Endractetted                 | .n 21<br>Th 22                           | 20       | @ 10 20 3C 4C 5   | 🗆 Alarm | 🕅 Alarm | 100 🜩  | 118          | 2,4         | 100 🜩      |                    | -     |
| Base HV control (Channel 51)   | :h 23                                    | 21       | @ 1C 2C 3C 4C 5   | 🗆 Alarm | 🗆 Alarm | 100 🚖  | 100          | 2.2         | 100 🚖      |                    | - 1   |
| 2000                           | Th 24                                    | 22       | € 1C 2C 3C 4C 5   | Alarm   | Alarm   | 100    | 99           | 2.3         | 100 1      |                    | - 1   |
| 2000 ¥                         | .h 25                                    | 23       | @ 1C 2C 3C 4C 5   | Alarm   | Alarm   | 100 +  | 99           | 23          | 100 +      |                    | - 1   |
| Load base H¥                   | :h 27                                    | 24       | € 1C 2C 3C 4C 5   | Alarm   | Alarm   | 100 +  | 99           | 2.2         | 100 +      |                    | -     |
| Alarm II 51                    | Th 28                                    | 25       | 0 10 20 30 40 5   | ☐ Alarm | ☐ Alarm |        | 99           | 2,2         | 150 -      | Colosted shapped 2 | -     |
| Hamosi                         | .h 30                                    | 26       | C 10 20 30 40 5   |         |         | 1550   | 1550         | 31,2        |            | Selected channel 2 | - 1   |
| 2005                           | :h 31                                    | 20       | 0 10 20 30 40 5   |         |         | 100 🗢  | 99           | 2,2         | 100 😜      |                    | _     |
| Voltage 51 volt                | .h 32<br>Th 33                           | 27       | • 10 20 30 40 5   | Alarm   | Harm    | 100 🗢  | 100          | 2,3         | 100 🗢      |                    | _     |
| Tokuge ST Tok                  | .h 34                                    | 28       | ● 1○ 2○ 3○ 4○ 5   | Alarm   | Alarm   | 100 🜩  | 97           | 2,3         | 100 🗢      |                    | _     |
| Alarm control                  | Th 35                                    | 29       | • 1C 2C 3C 4C 5   | Alarm   | Alarm   | 100 🗢  | 100          | 2,3         | 100 🜩      |                    | _     |
| 5 🔺                            | _11 36<br>_h 37                          | 30       | • 10 20 3C 4C 5   | Alarm   | Alarm   | 100 🜩  | 100          | 2,2         | 100 🜲      |                    |       |
| ,° _                           | 1h 38                                    | 31       | • 10 20 3C 4C 5   | 🗆 Alarm | 🗌 Alarm | 100 💠  | 100          | 2,3         | 100 🗢      |                    |       |
| HV acceptable deviation        | Th 39                                    | 32       | • 10 20 3C 4C 5   | 🗌 Alarm | 🗌 Alarm | 100 🜲  | 100          | 2,3         | 100 🜲      |                    |       |
| Files and                      | Th 41                                    | 33       | • 10 20 30 40 5   | 🗌 Alarm | 🕅 Alarm | 100 🜲  | 98           | 2,2         | 100 🜲      |                    |       |
| Filenames                      | 1h 42                                    | 34       | • 10 20 3C 4C 5   | 🔲 Alarm | 🕅 Alarm | 100 🜲  | 99           | 2,3         | 100 🜲      |                    | -     |
| '07-1105 vset 253.dat          | _n 43<br>Th 44                           | 35       | C 1C 2C 3C 4@ 5   | 🗌 Alarm | 🗌 Alarm | 0 🗘    | 0            | 0           | 0 \$       |                    | -     |
| 07-1045_vmon_253.dat           | :h 45                                    | 36       | ● 10 20 3C 40 5   | 🖂 Alarm | 🔲 Alarm | 100 🜩  | 99           | 2,2         | 100 🜩      |                    | -     |
| stz.dat                        | 1h 46<br>1b 47                           | 37       | @ 1C 2C 3C 4C 5   | 🗌 Alarm | 🗆 Alarm | 100 🚖  | 100          | 2,2         | 100 2      |                    | -     |
|                                | Th 48                                    | 38       | € 1C 2C 3C 4C 5   | 🗆 Alarm | 🗆 Alarm | 100 🚖  | 99           | 2.6         | 100 🚖      |                    | - 1   |
|                                | Th 49                                    | 39       | € 1C 2C 3C 4C 5   | Alarm   | Alarm   | 100    | 100          | 2           | 100        |                    | -     |
|                                | .h 50                                    | 40       | @ 1C 2C 3C 4C 5   | Alarm   | Alarm   | 100 1  | 101          | 23          | 100 +      |                    | -     |
|                                | Trip counters                            | 41       | 6 10 20 30 40 5   | Alarm   | Alarm   | 100 +  | 00           | 2,0         | 100 -      |                    | -     |
|                                | Clear history                            | 42       | 6 10 20 30 40 5   | E Alarm | Alarm   | 100 -  | 100          | 2,5         | 100 -      |                    |       |
|                                | Trip group 2 Trip group 3                | 43       | 6 1C 2C 3C 4C 5   |         | ☐ Alarm |        | 100          | 2,2         | 100 -      |                    | -     |
|                                | 50 🗢 50 🗢                                | 44       | 6 10 20 30 40 5   | Alarm   | Alarm   |        | 100          | 2,0         | 100 -      |                    | -     |
|                                | Count limit Count limit                  | 45       | G 10 20 30 40 5   |         |         |        | 100          | 2,3         | 100 -      |                    | -     |
|                                | 60 <b>±</b> 60 <b>±</b>                  | 45       | 0 10 20 30 40 5   | Alarm   |         | 100 🗘  | 100          | 2,3         | 100 \$     |                    | -     |
|                                |                                          | 40       | 10 20 30 40 5     | Hiarm   | Harm    | 100 🜩  | 100          | 2,8         | 100 🜩      |                    | -     |
|                                | 0 sec 0 sec                              | 41       | • 1C 2C 3C 4C 5   | Alarm   | Alarm   | 100 🗢  | 100          | 2,3         | 100 🜩      |                    | _     |
|                                | TimeO clock TimeO clock                  | 48       | ● 1C 2C 3C 4C 5   | Alarm   | Alarm   | 100 🜩  | 99           | 2,3         | 100 🜩      |                    | _     |
| ×                              | 10 🜲                                     | 49       | • 1C 2C 3C 4C 5   | Alarm   | Alarm   | 100 🜩  | 99           | 2,3         | 100 🜩      |                    | _     |
|                                | Step limit                               | 50       | € 1C 2C 3C 4C 5   | Alarm   | Alarm   | 1975 🜲 | 1976         | 39,6        | 100 🜲      | Selected channel 3 |       |
|                                | р. – – – – – – – – – – – – – – – – – – – |          |                   |         |         |        |              |             |            |                    |       |

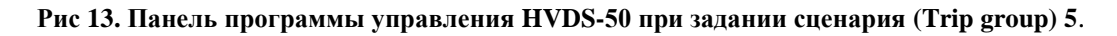

В канале 35 задан сценарий (Trip group) 5 (отсутствует соответствующая электронная плата). Индикатор 35 канала в колонке 1.36 цвет не поменял. Канал заблокирован.

#### 9. Как это работает

Ещё до начала использования программного обеспечения управлением HVDS-50, пользователю настоятельно рекомендуется продумать вероятную конфигурацию своего оборудования и привязать её к возможностям системы HVDS-50. Имеется ввиду: распределение каналов DB50 по каналам своих детекторов с учётом объединения этих каналов в группы, исходя из поставленных задач (например, с учётом объединения каналов по сценариям обработки trip-событий).

Затем пользователь должен получить у соответствующего системного администратора сетевой адрес (**IP** адрес (или имя в **DNS**)) для модуля HVCB.

И, наконец, произвести подключение HVDS-50 к электрической сети, к сети Ethernet, подсоединение коммуникационных кабелей между модулями HVCB и DB50 и, собственно, подключить высоковольтные выходы DB50 к каналам своих детекторов.

Далее - запускаем программу. Открывается главная форма (см. рис. 2).

- 1. Вводим сетевой адрес в окно 1.2.
- 2. Нажимаем кнопку **Connect** (1.4). Происходит подключение HVCB к сети **Ethernet**, при этом соответствующие сообщения выводятся в окно (1.3).
- 3. В окно 1.6 выводятся FirmWare и ID модуля DB50.
- Пользователь имеет возможность загрузить конфигурационный и калибровочные файлы. Для этого он должен войти в меню выбора диалоговых окон (1.1) и выбрать соответствующий диалог (см. рис. 4 и 5).
- 5. При первом включении пользователю рекомендуется загрузить конфигурационный файл test.dat. В результате загрузки файла пользователь получит шаблон для задания нужной ему рабочей конфигурации: исходные значения высокого напряжения во всех каналах равны 0, все значения величин задаваемых максимально допустимых токов равны 2500, это при запуске программы гарантирует от появления ложных trip-событий. С помощью панели 1.34 пользователь имеет возможность сформировать нужную ему рабочую конфигурацию:
  - объединить каналы в группы по сценариям обработки trip-событий
  - объединить отсутствующие и неиспользуемые каналы в группу 5
  - задать в каналах нужные значения высоких напряжений
  - задать в каналах значения величин задаваемых максимально допустимых токов,

при этом необходимо помнить, что величины значений максимально допустимых в каналах токов будут сохранены в файле увеличенными в 25 раз, относительно значений, используемых при работе.

Для упрощения работы, при задании рабочих параметров, пользователю рекомендуется использовать свойства **Сору** и **Paste**.

Теперь пользователь должен сохранить свою рабочую конфигурацию в соответствующем файле конфигурации с произвольно выбранным именем.

Имеется альтернативный способ создать конфигурационный файл: возможно прямое редактирование содержимого любого конфигурационного файла в текстовом редакторе с последующим сохранением файла с произвольным именем с расширением **.dat**, при этом необходимо соблюдать формат файла.

- 6. Пользователь должен перезагрузить вновь созданный конфигурационный файл. Если этого не сделать, программа «потеряет» созданную конфигурацию и начнет загрузку рабочих параметров, начиная от значений, заданных в файле test.dat. При загрузке любого файла конфигурации, программа всегда запоминает прочитанные в файле параметры, именно они становятся исходными при дальнейшей работе.
- Пользователь имеет возможность загрузить необходимые калибровочные файлы, как это описано в главе 3. Имеется следующий стандарт имен калибровочных файлов, например, имя файла:
  - 160831-1522\_cmon\_253\_50.0 означает, что файл создан 31 августа

**2016** года в **15** часов **22** минуты, файл токовой калибровки **стоп** для модуля DB50 с **ID 253**, калибровка произведена для нагрузки **50.0 МоМ**,

 файл 160707-1045\_vmon\_253, - создан 7 июля 2016 года в 10 часов 45
 минут, файл vmon калибровки для модуля DB50 с ID 253.
 При выборе файла, пользователь обязан отслеживать правильность имени выбираемого файла, особенно внимательно необходимо проверять идентичность ID для модуля DB50, сравнивая его со значением, выведенным в окне 1.6 в результате операции подключения HVCB к сети Ethernet (см. 2.).

- 8. Перед запуском программы пользователь должен настроить следующие рабочие параметры:
  - величину периода цикла обращения к DB50 (1.7),
  - предельную величину допустимого отклонения HV,

- при наличии каналов, объединенных в группы 2 и/или 3, величины интервалов таймирования trip-событий (1.26 и/или 1.29), величины предельных значений счётчиков trip-событий (1.27 и/или 1.30) и, возможно, предельное значение числа шагов уменьшения высокого напряжения в канале (если выбрана группа 3 (1.32)),
- величину скорости загрузки HV (1.13).
- 9. Далее пользователь, нажав на кнопку 1.9, может запустить программу на исполнение, (см. главу 4). Начнётся пошаговое (со скоростью и шагом, определяемыми режимом загрузки 1.13) увеличение напряжения на выходах каналов. По достижению заданных в конфигурационном файле максимальных значений напряжений, в колонке 1.38 начнут обновляться измеренные значения HV для работающих каналов, в колонке 1.39 значения токов в этих каналах; значения будут выводиться в величинах **chan**, если не подключены калибровки, или в **volt** и **mkA**, если они подключены. Пользователь имеет возможность напрямую изменять величины значений HV в каналах в пределах ± 100 вольт относительно текущих значений, при больших изменениях, программа производит коррекцию в пошаговом режиме.
- 10. Если измеренное в канале значение HV, превышает заданную в 1.20 величину предельно допустимого отклонения HV, индикатор в колонке 1.35 подсвечивается красным цветом.
- 11. Выключение исполнения программы производится нажатием кнопки 1.11. Разгрузка высокого напряжения в каналах также производится в пошаговом (со скоростью и шагом, определяемыми режимом разгрузки 1.14). По завершению разгрузки все значения HV во всех каналах равны 0 вольт.
- 12. Пользователь имеет возможность (кнопка **Restart** 1.10) перезапустить сеанс работы программы. При этом будут загружены значения HV, заданные в загруженной ранее файле конфигурации.
- 13. Если имеется необходимость загрузить новую конфигурацию, пользователь может подключить через меню File (1.1) нужный ему конфигурационный файл и воспользоваться кнопкой Start (1.9).
- 14. При желании пользователь может отключить HVCB от сети Ethernet (1.5) и снять программу (например, через меню выбора диалоговых окон 1.1).
- 15. Особого описания заслуживают возможности программы по работе с trip-событиями:
  - если пользователь выбрал для канала обработку trip-событий по сценарию

**1** (по умолчанию задано именно так), то величина HV в канале сбрасывается в 0, канал блокируется, индикатор в колонке 1.36 подсвечивается черным цветом. Чтобы разблокировать канал, необходимо произвести щелчок мышью по индикатору в колонке 1.36, в дальнейшем можно изменять величину HV вручную, как это описано в 9.

• если пользователь выбрал для канала обработку trip-событий по сценарию

2, то величина значения HV в канале не меняется, в момент регистрации первого trip-события в окне 1.28 запускается тайминг trip-событий, в окне 1.23 запускается мониторинг trip-событий, а в окне 1.24 для соответствующего канала запускается счётчик trip-событий. Данные мониторинга выводятся в следующем формате: номер канала, число trip-событий в канале, время и дата произошедшего trip-события, номер группы (сценария) обработки trip-события (в данном случае это 2), величина измеренного в канале значения HV (1.38), величина измеренного тока (1.39) и величина заданного для канала максимально допустимого тока (1.40). Запускается тайминг trip-событий, начинается отсчет времени (1.28). По завершению интервала тайминга trip-событий (интервал тайминга задается в 1.27), счётчик trip-событий сбрасывается в 0, окно 1.24 очищается. Если до завершения интервала тайминга trip-событий происходит превышение заданного в 1.26 предельного значения счётчика trip-событий, величина HV в канале сбрасывается в 0, канал блокируется, индикатор в колонке 1.36 подсвечивается черным цветом. Предельная величина интервала тайминга trip-событий – более 11 суток (1000000 sec), так что у пользователя имеется большой выбор правильного значения предельного значения счётчика trip-событий (1.26).

• если пользователь выбрал для канала обработку trip-событий по сценарию

**3**, то в момент регистрации первого trip-события в окне 1.31 запускается тайминг trip-событий, интервал тайминга задается в 1.30, в окне 1.23 запускается мониторинг trip-событий, а в окне 1.24 для соответствующего канала запускается счётчик trip-событий. Формат вывода данных мониторинга совпадает с предыдущим случаем, но номер группы (сценария) обработки trip-события будет равен 3. При регистрации очередного trip-события, изменение значения HV подчиняется следующем у алгоритму: величина HV уменьшается на 100 вольт, если в последующем цикле измерения trip-событие в канале не происходит, программа пытается увеличить величину значения HV на 100 вольт и т. д. Если в результате процесса тренировки канала, значение HV возвращается к исходному, то по истечению интервала тай-

- 26 -

минга trip-coбытий (в пределах тех же 1000000 sec), счётчик trip-coбытий канала сбрасывается в 0, окно 1.24 очищается. Если до истечения интервала тайминга счётчик trip-coбытий переполняется (превышает значение, заданное в 1.29, по максимуму это 1000000), величина HV в канале сбрасывается в 0, канал блокируется, индикатор в колонке 1.36 подсвечивается черным цветом. Т. е. пользователь имеет возможность запустить тренировку канала в пределах ~ 10 суток до достижения предельного значения счётчика trip-coбытий (на количество трипов до 1000000). В процессе тренировки отслеживается предельное значение числа шагов уменьшения высокого напряжения в канале (задаётся в 1.32). Если в процессе понижения величины HV, она была уменьшена до величины, равной 100\*(предельное значение числа шагов уменьшения), а разряд в канале не погас (trip-coбытий в канале, величина HV в канале сбрасывается в 0, канал блокируется, индикатор в колонке 1.36 подсвечивается в 0, канал блокируется, индикатор в колонке 1.36 на уменьшения до величины, равной 100\*(предельное значение числа шагов уменьшения), а разряд в канале не погас (trip-coбытий в канале, величина HV в канале сбрасывается в 0, канал блокируется, индикатор в колонке 1.36 подсвечивается черным цветом. Предполагается, что в канале загорелся непрерывный газовый разряд.

- если пользователь выбрал для канала сценарий 5, канал изначально
  заблокирован, величина HV в канале равна 0, индикатор в колонке 1.36 не подсвечивается.
- 16. В процессе работы программы, пользователь в любой момент времени имеет возможность сохранить результаты trip-мониторинга в файл на диске в описанном ранее формате. Для этого ему необходимо в меню выбора диалоговых окон (1.1) выбрать диалог Trip Log save. Имеется и обратная возможность: с помощью диалога Trip Log load прочитать с диска из соответствующего файла данные trip-мониторинга в окно 1.23.